# 淡陽インターネットバンキング

# (ご利用手順書)

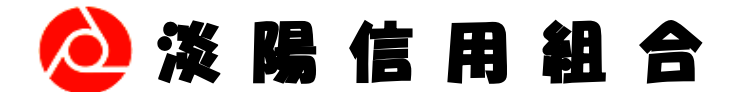

2023.05 改定版 書式 189

# 【目次】

### サービス内容

| サービス内容 |        | 1 |
|--------|--------|---|
| ご利用可能日 | ・ご利用時間 | 2 |

### 初期設定手順書

| お手続き前にご用意していただくもの | 3 |
|-------------------|---|
| 処理概要              | 4 |
| ログインIDの取得         | 5 |
| パスワードの変更          | 8 |
| お客様情報の登録          | 9 |

## ご利用ガイド

| ログイン画面            | 11 |
|-------------------|----|
| 入出金明細照会           | 12 |
| 振込・振替             | 13 |
| [事前登録先への振込の場合]    | 13 |
| [登録済み口座以外への振込の場合] | 16 |
| 振込・振替先の登録(都度指定先)  | 20 |
| 振込・振替先の削除(都度指定先)  | 21 |
| 振込・振替のご依頼内容照会     | 23 |
| 振込・振替予約分の取り消し     | 23 |
| 税金・各種料金の払込み       | 26 |
| 各種お申込(ワンタイムパスワード) | 29 |
| API連携認証(利用登録)     | 39 |
| トラブルシューティング       | 41 |

淡陽インターネットバンキングサポートセンター

フリーダイヤル: 0120-77-0293 (国内のみ)

【受付時間】

平日:9時~24時、 土・日・祝日:9時~17時 (だたし、1月1日~3日、5月3日~5日、12月31日は除きます)

※上記以外の時間帯で、契約口座からのご利用を停止したい場合

0799-25-2660

# サービス内容

| サービス名                         |                          | サービス内容                                                                                                    |
|-------------------------------|--------------------------|----------------------------------------------------------------------------------------------------|
|                               | 残高照会                     | 預金口座の残高がご照会いただけます。<br>(現在残高、お引出し可能金額、前日残高、前月末日残高)                                                                                          |
|                               | 入出金明細照会                  | 預金口座の入出金の明細がご照会いただけます。<br>(当月、前月、前々月、期間指定等、最大3ヶ月分照会できます)                                                                                   |
| 照会                            | 振込・振替                    | 当日扱および予約扱いの振込・振替がご利用いただけます。<br>(10営業日先まで指定可能。振込操作後、振込先を最大30件登録<br>できます。)<br>(注)パソコンより事前に振込先を登録する事はできません<br>※ 当組合では振込明細表および領収書の発行は致しておりません。 |
| •                             | 振込・振替依頼内容照会<br>振込振替予約の取消 | 振込・振替の依頼内容を照会することができます。<br>(最大1年間、ただし、詳細(振込先金融機関等)は10日間)<br>予約扱いの振込・振替の取消しができます。                                                           |
| 振<br>込                        | ログインIDの変更                | ログインIDは何時でも変更することができます。<br>(ただし、他のお客様により既に使用されている値は指定できません。この場合は再度別の値を指定してください)                                                            |
| 振<br>替                        | パスワードの変更                 | パスワードは何時でも変更することができます。<br>安全のため定期的に変更することを、推奨いたします。                                                                                        |
|                               | お客様登録情報の変更               | メールアドレス等、初期設定時に登録した内容を変更できます。                                                                                                    |
|                               | 振込・振替限度の変更               | ご利用口座毎に登録した、1日当りの振込・振替限度額の変更ができます。(変更内容は翌々日に反映されます)<br>※ワンタイムパスワードを利用する場合:最大限度額 2千万円<br>※ワンタイムパスワードを利用しない場合:最大限度額 20万円                     |
| 税金・各種料金払込み<br>(Pay-easy:ペイジー) |                          | これまで、請求書や納付書と現金をもって金融機関の窓口で支払って<br>いた、公共料金、携帯電話料金、自動車税、国民年金保険料やインタ<br>ーネットショッピングの購入代金などを簡単に支払えるサービスで<br>す。<br>※最大限度額 1千万円                  |

# 各手続きの限度額一覧

| 振込・振替にてワンタイムパスワードを利用する場合      | 1日あたり最大限度額 2千万円 |
|-------------------------------|-----------------|
| 振込・振替にてワンタイムパスワードを利用しない場合     | 1日あたり最大限度額 20万円 |
| 税金・各種料金払込み<br>(Pay-easy:ペイジー) | 1日あたり最大限度額 1千万円 |

# ご利用可能日

| サービス名                   | ご利用可能日              |
|-------------------------|---------------------|
| 照会、振込・振替、<br>税金・各種料金払込み | 原則、すべての日でご利用いただけます。 |

# ご利用時間

| サービス名               |               | 平日         | 土曜・日曜・祝日            |          |  |
|---------------------|---------------|------------|---------------------|----------|--|
| 院会<br>現会<br>入出金明細昭会 |               | 0:01~24:00 |                     |          |  |
|                     |               | 当組合宛       | 0:01~16:00%         |          |  |
|                     | 当日扱い<br>      | 他行宛        | 0:01~15:00          | ご利用できません |  |
| 城区城省                | 予約扱い          |            | 0:01~24:00          |          |  |
|                     | 依頼内容の照会予約の取消し |            | ※日付をまたいで処理できませんので   |          |  |
|                     |               |            | 23:59頃の操作はしないでください。 |          |  |
| 税 金 ・ 各 種 料 金 払 込 み |               | 0:01~24:00 |                     |          |  |

※ 入金先口座が当座預金の場合は、15:00までの取り扱いとなります。

※ 1月1日~1月3日、5月3日~5月5日、12月31日は取扱時間帯が制限されます。

一部サービスによりましては、お取り扱いできない時間帯がございます。

その他、システムの運用切替およびメンテナンス作業の為、下記の時間帯もご利用を停止させて頂きます。

毎日 日付変更時(23:59~00:00)

毎日 4:00 から約 10 分間

毎月 第1・第3月曜日の 1:40~6:00

毎月 第2・第4日曜日の前日(土曜日)の23:50~日曜日の7:00

毎月2回 金曜日の23:40~0:10と続く日曜日の23:40~0:10(年末・祝日等、停止曜日が変更になる場合がございます)

6月、9月 第3日曜日の0:00~5:30(税金・各種料金払込みサービスのみ停止)

5月3日~5日の2:00~6:00(税金・各種料金払込みサービスのみ停止)

# 使用するパソコンについて

- インターネットに接続できるパソコンとメールアドレスが必要です。
- OSの種類は「Windows」または「Mac」でご利用いただけますが、お客様のパソコンの 環境(ブラウザーとの組合せ等)によりご利用できない場合もございますので、ご了承ください。
- ご自身で管理できるパソコン等より操作してください。インターネットカフェ等、不特定多数の人が使用しているパソコン等よりの操作は避けてください。「スパイウェア」などのソフトが仕掛けられている場合があり、お客様の、「ログインID」や「パスワード」が盗み取られる可能性があります。

## 初期設定手順書

### **【お手続き前にご用意していただくもの】**

| ( | 代表口座情報 (店番、科目、代表口座番号) [ — — — —          | ] ]     |
|---|------------------------------------------|---------|
|   | 初回ログインパスワード(初期設定時のみ使用) [                 | ]       |
|   | (「インターネットバンキング利用申込書」(コピー)をご参照ください。)      |         |
|   | 仮確認用パスワード(初期設定時のみ使用) [                   | ]       |
|   | (「淡陽インターネットバンキング利用開始のご案内」(郵送分)をご参照ください。) |         |
|   | メールアドレス [ @                              | ]       |
|   | (「振込・振替受付のご案内」等の各種ご案内メールを、上記アドレスへ送信い     | いたします。〉 |
|   | 連絡用電話番号 [                                | ]       |
|   | 1日あたりの振込・振替限度額 (口座毎にご指定ください)[            | ]       |
|   | <b>ログインID</b> (任意の値をお決めください) [           | ]       |
|   | <b>ログインパスワード</b> (任意の値をお決めください) [        | ]       |
|   | 確認用パスワード (任意の値をお決めください) [                | ]       |
|   | ※ ログインID、ログインパスワード、確認用パスワードは同じ値は指定できま    | せん。     |
|   |                                          |         |

### ログインIDについて

- ・ パソコンでご利用の場合に、都度入力して頂きます。お名前に代わる働きをするものです。
- 初期設定時に取得(登録)して頂きます。
- ・ 使用できる文字および桁数は、半角の英文字/数字で4~12桁の範囲内で指定してください。 (大文字と小文字は別の文字として識別しますのでご注意ください)
- 既に他のお客様により、ご指定されている値と重複する値は、ご指定できません。

### パスワードについて

- ・ 本システムでは、2種類のパスワードを使用しています。
   ログインパスワード : ご利用の都度、本人確認のために入力して頂きます。
   確認用パスワード : 振込・振替取引、登録情報(ID、パスワード等)の変更時に入力します。
- 初期設定時には、セキュリティ強化のため必ずパスワードを変更して頂きます。
- ・ 使用できる文字および桁数は、半角の英文字/数字で4~12桁の範囲内で指定してください。 (大文字と小文字は別の文字として識別しますのでご注意ください)
- パスワードは他人に推測されない英文字と数字を組合せて指定することを推奨いたします。
- ・ パスワードの有効期限は365日ですが、有効期限後に「変更しない」も選択できます)
- パスワードはお客様を確認する為の、重要なデータです。他人に知られることのないよう管理してください。また、当組合よりお客様にパスワードをお尋ねすることはございません。

パスワードはお調べできない仕組みになっていますので、お忘れにならないよう管理してください。

#### 追加認証(合言葉)ついて

・ パソコンからの利用で、不正利用の可能性が高い場合、事前にお客様が設定した一問一答(合 言葉)による認証が表示されます。この合言葉はパソコンでの初回ログイン時に登録画面が表示さ れますので、お客様に事前に登録していただきます。(※7ページ参照)

## **【処理概要】**

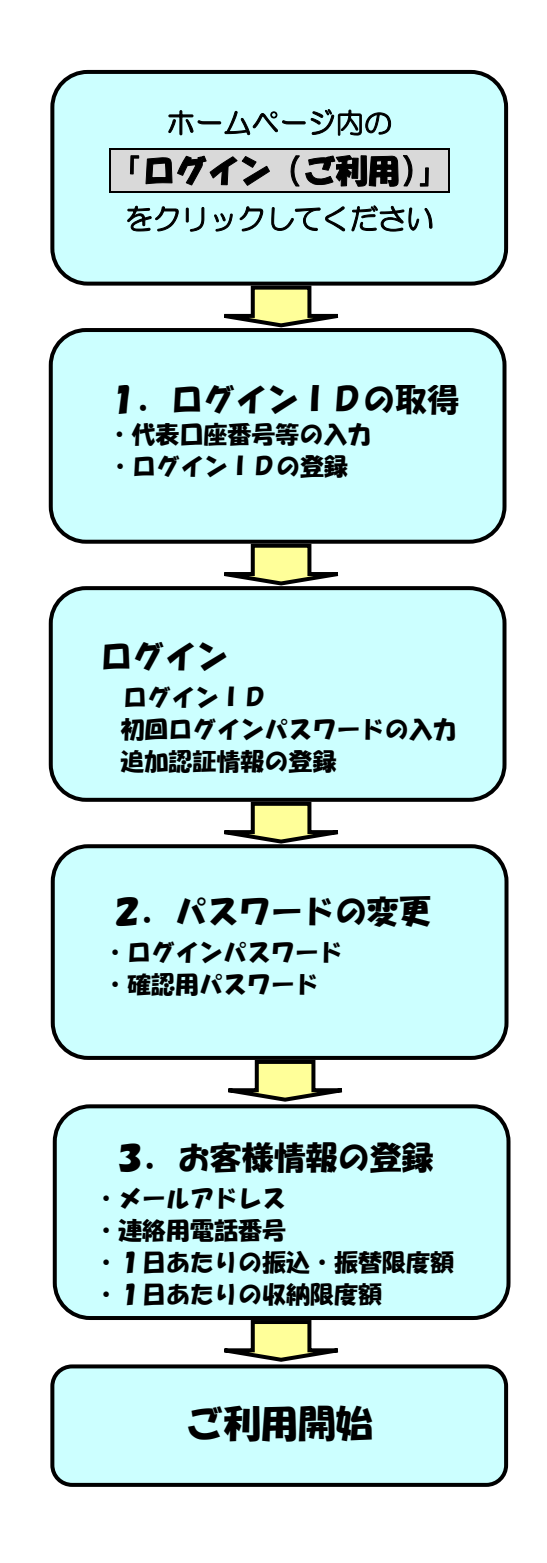

### 1. ログイン | Dの取得

淡陽信用組合ホームページ(<u>http://www.danyo.co.jp/</u>) 内インターネットバンキングの「ログイン(ご利用)」をクリックすると、次の画面が表示されます。

| <b> </b> ログイン                                                                                                    |                              |  |  |  |
|----------------------------------------------------------------------------------------------------|------------------------------|--|--|--|
| インターネットバンキングの不正利用にご注意下さい<br>・ ※陽信用組合を装ったメールや、心当たりのない電子メールにご注意下さい。 ※<br>パスワードの入力を頂くような依頼をすることは絶対にありません。そのような<br>行わないようにお願いいたします。 | ☆慶信用組合ではメールで<br>2不審なメールへの返信は |  |  |  |
| 初めてご利用になる方<br>お申込後、はじめてご利用になるお客様は、ごちらで初回利用登録をおごなって下<br>さい。                                                                      | 初回利用登録                       |  |  |  |
| <b>  初回利用登録がお済みの方</b><br>ログインID                                                                                                 |                              |  |  |  |
| (半角英数字4~12桁)<br>ログインパスワード □ ソフトウェアキーボードを使用して入力する<br>(半角英数字4~12桁) □ ジフトウェアキーボードを使用して入力する                                         | 「初期利用登録」ボタ<br>ンを押してください。     |  |  |  |
| インターネットでのご相談・お問い合わせ                                                                                                    |                              |  |  |  |
| 1ンクーネットワービスの各種様ドルム・ムチ続さや店舗ワービスに関するご本明点は、お丸軽にお問い合わ<br>タイレクトバンクに関するお問い合わせ よくあるご質問                                                 | <b>ビヘルロシン</b> 。              |  |  |  |

### ① 代表口座番号等の入力

| ログインID取得(お客様情報入力                |                                 |                     |                              |
|---------------------------------|---------------------------------|---------------------|------------------------------|
| 当行からお送りしましたこ契約カートにある、文店<br>下さい。 | MFR、科白、山座留ち、 ログインバスワート 、確認用バスワー | - F & AJU, 18/13 // | N≫ → 28199 U                 |
| お客様情報の入力                        | 目を入力して下さい)                      |                     |                              |
| [必須] 支店番号                       | (半角数字3桁)                        |                     |                              |
| [必須6] 科目                        | 0 # B                           |                     |                              |
|                                 | ○ 当理<br>○ 当歴<br>○ 納税<br>○ 貯蓄    |                     |                              |
| [必須] 口座番号                       | (半角数字)                          |                     |                              |
| ログインパスワードの入力                    |                                 |                     |                              |
| [必須] ログインパスワード<br>(半角英数字4~12桁)  |                                 |                     |                              |
| 確認用パスワードの入力                     |                                 |                     |                              |
| [必須] 確認用パスワード<br>(半角英数字4~12桁)   |                                 | 1                   |                              |
| 50<br>54                        | 録を中止する 次へ                       |                     | 各項目入力後<br>  「次へ」をクリックしてください。 |

#### 入力項目

 支店番号 : 店番(3桁)を入力してください。
 科目 : 普通・当座・納税・貯蓄より選択してください。
 □座番号 : 代表□座の□座番号(7桁)を入力してください。
 □グインパスワード : 「利用申込書」(コピー)に、ご記入の初回ログインパスワード を入力してください。
 確認用パスワード : 「利用開始のご案内」(郵送分)の、仮確認用パスワードを入力 してください。

### ② ログイン | Dの登録

|    | ┃ログインID取得(登録情報入力)<br>インターネットバンキング・モバイルバンキングにログインする際に必要となるログインIDです。<br>登録するログインIDを半角英数字(4~12桁)で入力し、「ID登録実行」ボタンを押して下さい。<br>■登録内容 |  |  |  |  |
|----|----------------------------------------------------------------------------------------------------|--|--|--|--|
|    | [必須]     ログインID       (半角英数字4~12桁)       [必須]     ログインID(確認用)       (半角英数字4~12桁)       確認のため2回入力して下さい                          |  |  |  |  |
| ロク | ログインID入力後「ID登録実行」ボタンを<br>ロリックしてください。                                                                                           |  |  |  |  |

### ログインIDを入力してください

ログインIDはお客様により自由にお決めいただけますが、既に他のお客様により登録済 の値はご指定できません。再度、別の値を指定してください。

使用できる文字は半角の英数字で、桁数は4~12桁の範囲内で指定してください。

なお、大文字と小文字は別の文字として識別されます。

※ ログイン I D は今後インターネットバンキングをご利用の都度入力していただきますの で、お忘れにならないよう、管理してください。

### 3 結果の確認

| ┃ログインID取得(登録完了)<br>データたろう 様                                                                                                    |                  |  |  |  |
|----------------------------------------------------------------------------------------------------|------------------|--|--|--|
| 以下のログインIDの登録を受付けました。<br>注意事項をご確認のうえ、「引き続きお客様情報登録を行う」ボタンを押して下さい。<br>ボタンを押しますと、ログイン画面が表示されます。ただいま登録しましたログインIDと、ご契約カードにあるログインパスワードでログインし、<br>パスワード変更、お客様情報登録を行って下さい。 |                  |  |  |  |
| ┃登録内容                                                                                                    | ログインIDを確認後「引き続きお |  |  |  |
| ログインID taro                                                                                                    | 客様情報登録を行う」ボタンをクリ |  |  |  |
| <ul> <li>注意事項</li> <li>・このIDはインターネット・バンキングを利用される際に毎回必要となります。お忘れにならない様、ご注意下さい。またIDを第三者に知られないように厳重に管理を行って下さい。</li> </ul>                                            |                  |  |  |  |
| 引き続きお客様情報登録を行う                                                                                                    |                  |  |  |  |

### 登録されたログイン丨Dをご確認ください。

### 2. 追加認証情報の登録

| ログイン                                                                                                    |                                    |
|----------------------------------------------------------------------------------------------------|------------------------------------|
| インターネットバンキングの不正利用にご注意下さい<br>・淡陽信用組合を装ったメールや、心当たりのない電子メールにご注意下<br>パスワードの入力を頂くような依頼をすることは絶対にありません。そ<br>行わないようにお願いいたします。 | さい。淡陽信用組合ではメールで<br>のような不審なメールへの返信は |
| <b>初めてご利用になる方</b><br>お申込後、はじめてご利用になるお客様は、こちらで初回利用登録をおこなって下<br>さい。                                                     | 初回利用登録                             |
| 初回利用登録がお済みの方                                                                                                    |                                    |
| ログインID<br>(半角英数字4~12桁)                                                                                                | 登録いただいたログインIDと                     |
| ログインパスワード リフトウェアキーボードを使用して入力する (半角英数字4~12桁)                                                                           | ] 初回ログインパスワードを入力後                  |
| ログイン                                                                                                    | 「ログイン」ボタンをクリックしてください。              |
|                                                                                                    |                                    |
| インターネットでのご相談・お問い合わせ                                                                                                   |                                    |
| インターネットサービスの各種操作方法・お手続きや店頭サービスに関するご不明点は、お気軽にお                                                                         | 引い合わせください。                         |
| ダイレクトバンクに関するお問い合わせ よくあるご質問                                                                                            |                                    |

追加認証情報の登録画面が表示されます。

| ログイン(追加認証登録)                         |                                                     |  |  |  |
|--------------------------------------|-----------------------------------------------------|--|--|--|
| 資間ことに回答を入力し、「登録を帷走する」 小ダン            | ~を押して下さい。                                           |  |  |  |
| 追加認証登録                               |                                                     |  |  |  |
| [必須] 質問1                             | 選択して下さい                                             |  |  |  |
| [ <b>必須</b> ] 回答1                    | (全角16文字以内)                                          |  |  |  |
|                                      |                                                     |  |  |  |
| [必須] 質問2                             | 選択して下さい                                             |  |  |  |
| [ <b>必須</b> ] 回答2                    | (全角16文字以内)                                          |  |  |  |
|                                      |                                                     |  |  |  |
| ▲ ご注意                                |                                                     |  |  |  |
| ・ 次回以降のログイン時、回答が認<br>回答内容をご確認の上、確認用チ | 証に必要となる場合がございます。<br>ェックボックスを選択し、「登録を確定する」ボタンを押して下さい |  |  |  |
|                                      | ✓ 確認しました。                                           |  |  |  |
| <b>中</b> 1                           | 上する<br>登録を確定する                                      |  |  |  |

「質問1」から、項目を選択し、その回答を「回答1」に入力します。 続いて、「質問2」から項目を選択し、その回答を「回答2」に入力します。 選択した「質問」とその回答をご確認のうえ、「登録」ボタンをクリックしてください。

(ご留意事項)

この「追加認証登録」は、ログイン時における利用者の操作情報(IP アドレス、使用機器等)が、日頃の操作情報と異なり、正当な利用者でない可能性が高いとシステム上判断した場合に、「追加認証入力」 画面が表示され、予め利用者が本登録で登録した「質問事項」と「回答内容」により追加認証を行い、 当該取引がご本人のご利用であることを確認する認証方式ですので、ログイン ID、パスワード等と同様 に第三者に知られることのないよう厳重に管理してください。

### 3. パスワードの変更

### パスワードの入力

| ログインパスワードの変更                                               |
|------------------------------------------------------------|
| インターネットバンキング・モバイルバンキングにログインする際に必要となるパスワードです。               |
| 現在のログインパスワード                                               |
| [必須] 現在のログインパスワード<br>(半角英数字4~12桁)                          |
| 新しいログインパスワード                                               |
| [必須] 新しいログインパスワード<br>(半角英数字4~12桁)                          |
| [必須] 新しいログインパスワード (確認 確認のため2回入力して下さい<br>用)<br>(半角英数字4~12桁) |
| 確認用パスワードの変更                                                |
| -<br>お振込み・お振替・お客様情報変更の際に必要となるパスワードです。                      |
| 現在の確認用パスワード                                                |
| [必須] 現在の確認用パスワード<br>(半角英数字4~12桁)                           |
| 新しい確認用パスワード                                                |
| [必須] 新しい確認用パスワード<br>(半角英数字4~12桁)                           |
| [必須] 新しい確認用パスワード (確認 確認のため2回入力して下さい<br>用)<br>(半角英数字4~12桁)  |
| 各パスワードを入力後<br>「変更確定」ボタンをクリックしてください。<br>シーン 変更を確定する         |

### 入力項目

| 現在のログインパスワード | : | 「利用申込書」(コピー)に、ご記入の <b>初回ログインパスワー</b>  |
|--------------|---|---------------------------------------|
|              |   | <u>ド</u> を入力してください。                   |
| 新しいログインパスワード | : | お客様がお決めください。(4~12桁の半角英数字)             |
| 現在の確認用パスワード  | : | 「利用開始のご案内」(郵送分)の、 <u>仮確認用パスワード</u> を入 |
|              |   | カしてください。                              |
| 新しい確認用パスワード  | : | お客様がお決めください。(4~12桁の半角英数字)             |

※ ログインID、ログインパスワード、確認用パスワードは、同じ値は指定できません。

### 4. お客様情報の登録

| サービス開始登録(お客様情報入力                                                                                     |                                         |                                               |
|----------------------------------------------------------------------------------------------------|-----------------------------------------|-----------------------------------------------|
| 6客様情報をご入力のうえ、「確認画面へ」ボタンを                                                                             | を押して下さい。                                |                                               |
| お客様情報の入力                                                                                             |                                         |                                               |
| メールアドレス設定                                                                                            |                                         |                                               |
| [必須] メールアドレス                                                                                         | (半角英数字記号)                               |                                               |
| [必須] メールアドレス(確認用)                                                                                    | (半角英数字記号)<br>確認のため2回入力して下さい             |                                               |
|                                                                                                    |                                         |                                               |
|                                                                                                    | <ul> <li>希望する</li> <li>希望しない</li> </ul> |                                               |
| 連絡先電話番号設定                                                                                            |                                         |                                               |
| 連絡先電話番号                                                                                              | (半角数字)                                  |                                               |
| 一日あたりの振込・振替限度額                                                                                       |                                         |                                               |
| <ul> <li>全ての口座の「限度額」欄に金額を入力して下</li> <li>1口座あたりの上限は20万円です。</li> <li>0万円とした場合、その口座からの振込・振替に</li> </ul> | さい。                                     |                                               |
| 豊洲支店<br>普通 0999999                                                                                   | [必須 各項目を入力し                             | 、確認画面へ移動して、 <u>変</u> 夏                        |
| 泉岳寺支店<br>普通 1234567                                                                                  | [∂3] 後の確認用パス<br>タンをクリックして               | <u>、ワード</u> を入力、「登録実行」 <sup>,</sup><br>てください。 |
|                                                                                                    | 中止する 確認画面へ                              |                                               |

### 入力項目

| メールアドレス  | : | お振込の受付確認や各種お知らせを電子メールでご案内しますので、  |
|----------|---|----------------------------------|
|          |   | 必ず正確に入力してください。新規登録のメールが届かない場合、   |
|          |   | 入力したアドレスが間違っている可能性があります。         |
| 連絡先電話番号  | : | ご連絡先の電話番号を入力してください。              |
| 振込•振替限度額 | : | ご利用口座毎に1日あたりの振込・振替限度額を入力してください。  |
|          |   | (照会のみにご利用の口座の場合は"0"(ゼロ)と入力することによ |
|          |   | り、振込・振替を止めることができます。)             |
| 収納限度額    | : | 1日あたりの収納限度額を入力してください。            |
|          |   |                                  |

確認用パスワード: 確認画面にて、変更後の確認用パスワードを入力してください。 以上で初期設定は終了です。

※ 初期設定終了後 「サービス開始登録受付のご案内」 メールを発信していますので、メール をご確認ください。メールが受信できない場合は、インターネットバンキングへ 「ログイン」 していただき、ご登録メールアドレスをご確認ください。

なお、ご登録メールアドレスに誤りがある場合は「お客様登録情報変更」ボタンよりメール アドレスの変更を、お願いいたします。

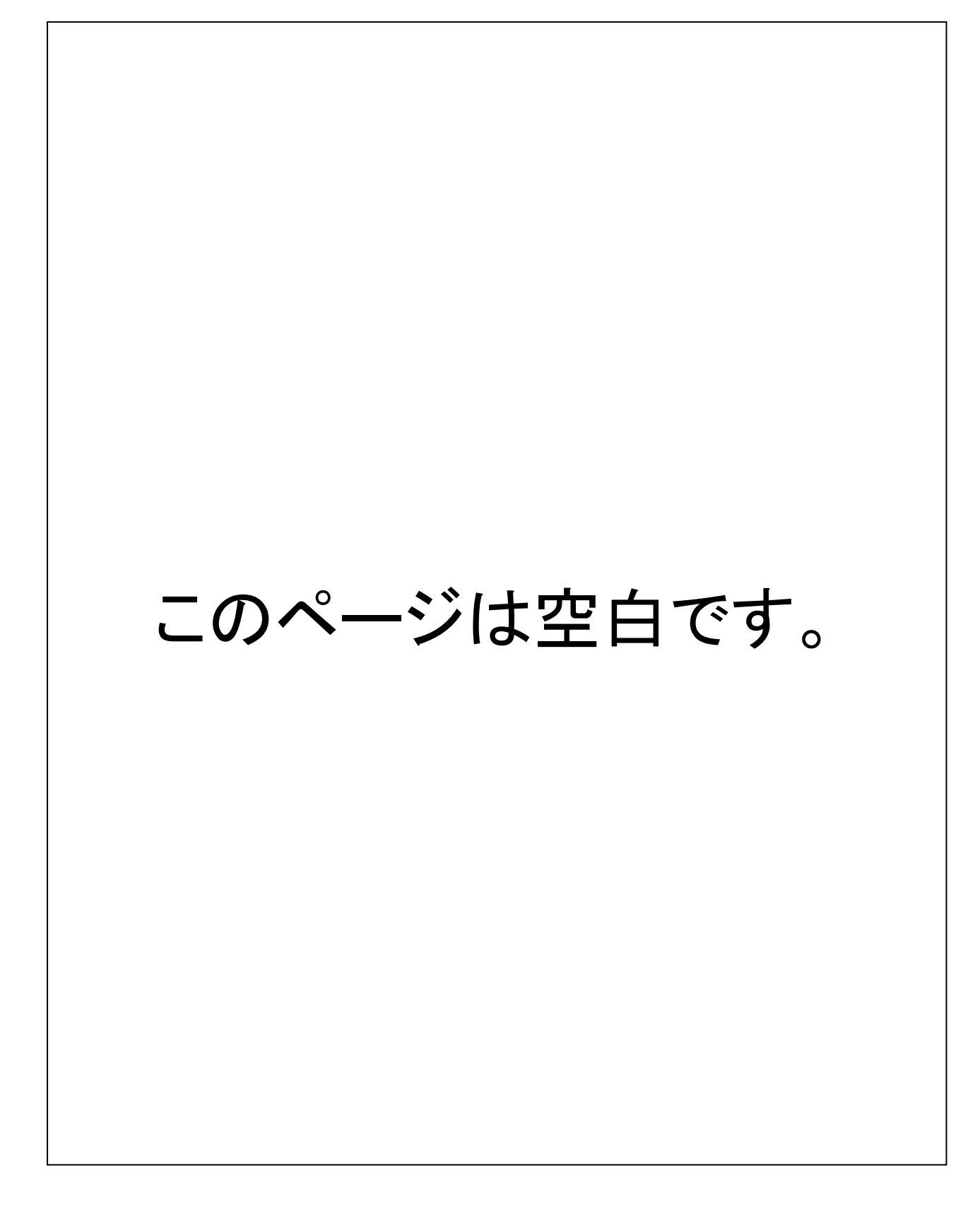

# ご利用ガイド

# ★ログイン画面

| <b>ロ</b> ヴイン                                                                                                    |         |
|----------------------------------------------------------------------------------------------------|---------|
| インターネットバンキングの不正利用にご注意下さい<br>・ 淡陽信用組合を装ったメールや、心当たりのない電子メールにご注意下さい。 淡陽信用組合ではメールで<br>パスワードの入力を頂くような依頼をすることは絶対にありません。そのような不審なメールへの返信は<br>行わないようにお願いいたします。 |         |
| 初めてご利用になる方<br>お申込後、はじめてご利用になるお客様は、こちらで初回利用登録をおこなって下<br>さい。                                                                                            |         |
| 初回利用登録がお済みの方                                                                                                    |         |
| ログインID<br>(洋角英数字4~12桁)<br>ログインパスワード<br>(洋角英数字4~12桁)<br>リフトウェアキーボードを使用して入力する<br>(エーログインID」・「ログインID」・「ログイン<br>入力してください。                                 | パスワード」を |
|                                                                                                    |         |
| インターネットでのご相談・お問い合わせ                                                                                                    |         |
| インターネットサービスの各       ク       「ログイン」ボタンを       は、お気軽にお問い合わせください。         ダイレクトパンクに関するお       ご質問                                                        |         |
| クリックしてください。                                                                                                    | -       |

## ★メニュー画面

| 淡陽信用組合<br>インターネットバンキング <sup>文字サイズを</sup> あ あ ご質目 お問い合わせ                                                                                                    | <u>大 商品一覧</u>                                                                         |
|----------------------------------------------------------------------------------------------------|---------------------------------------------------------------------------------------|
| ✿ ホーム 口座情報 振込・振替 税金・各種料金 ご利用サービスの数 の払込(ペイシー) の変更                                                                                                    |                                                                                       |
| What's New<br>2012年01月01日 ANSER-WEB(AA)がリニューアル!より便利に使いやすいインターネットバンキングとなりまし<br>た。<br>詳細はごちらへ                                                                                                    | <ul> <li>銀行太郎様</li> <li>いつもご利用ありがとう。</li> <li>▲メッセーシボック</li> <li>● 重要なお知らせ</li> </ul> |
| 口座情報<br>並べ替え: 支店名▼   <u>料日</u>                                                                                                    | 振込受付のお知らす     メンテナンスのお知ら     バスワード変更のお     信組からのお知らす                                  |
| 普通         1234567         12,345,678円         預金残高           この口座から         振込・振替         入出金明細         1,234,567円         お引き出し可能金           浅高照会日時:         08月08日12時15分         調         調             | <ul> <li>リニューアルのお知ら</li> <li>ログイン局歴 最新34</li> <li>2012年01月20日 198</li> </ul>          |
| 上の口腔から         普通         1234567         1,234,567円         預金残高           この口腔から         振込・振替         入出金明細         123,456円         お引き出し可能金           浅高階会日時:         08月08日12時15分         調         調 | 2012年01月19日 099<br>2012年01月18日 148<br>登録メールアドレス<br>メールアドレス                            |
| 一点支店         普通         0123456         123,456円         預金残高           この口腔から         振込・振替         入出金明細         123,456円         お引き出し可能金           浅高照会日時:08月08日12時15分         38月08日12時15分         調   | data_taroi<br>douver ci ジ契約口座の残高が<br>表示されます。                                          |
| 通過         0012346         12,345円         預金残高           この口座から         振込・振替         入出金明細         お引き出し可能金         調           残高照会日時:08月08日12時15分         08月08日12時15分         第         第              |                                                                                       |

## ★入出金明細照会

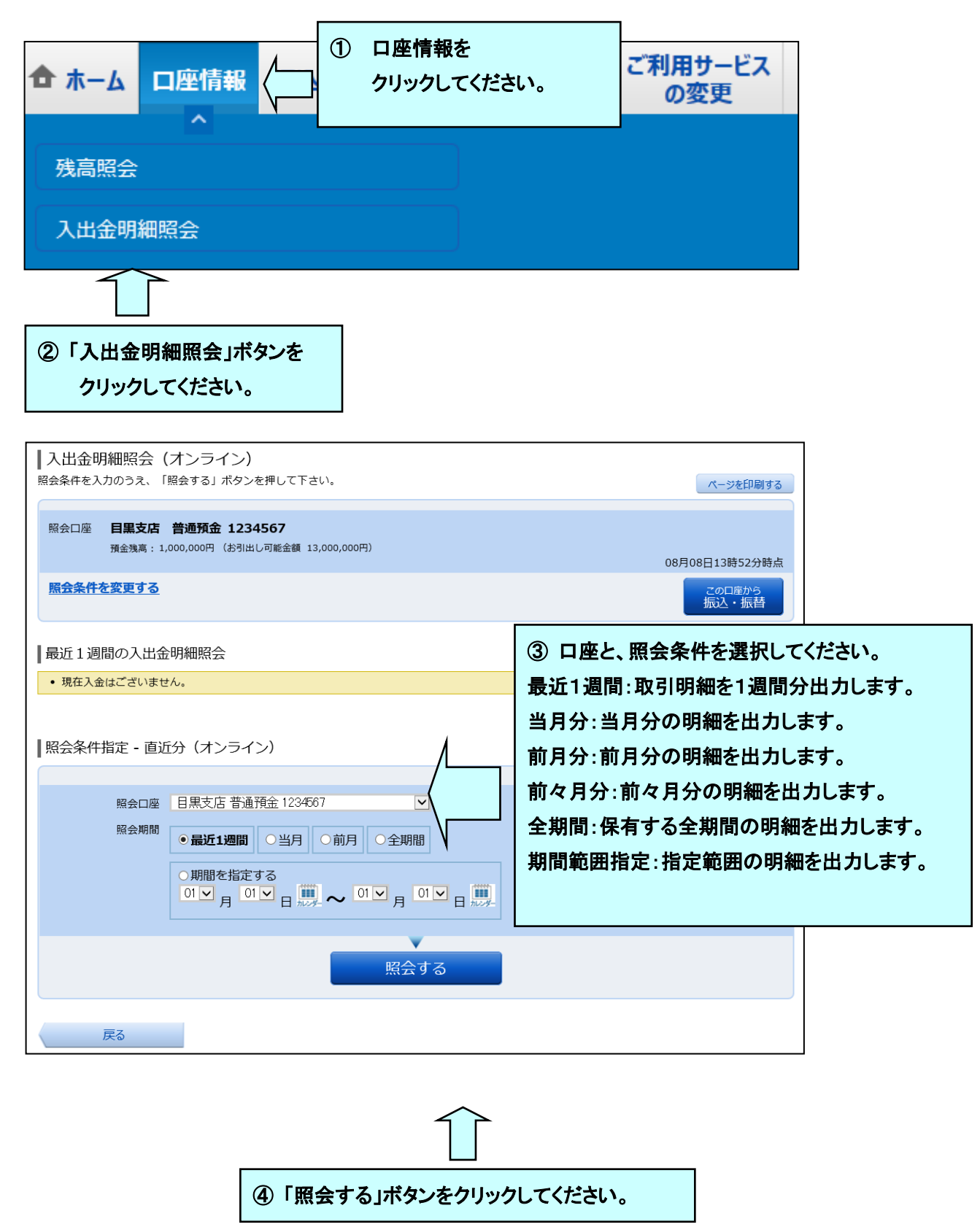

※本照会の摘要欄は半角カナ英数字のみ表示されます。漢字の場合は5大公共料金のみ表示されます。

### ★振込・振替

| 合ホーム 口座情報 振込・振行             | ①「振込・振替」をクリック<br>してください。<br>変更 |
|-----------------------------|--------------------------------|
| 振込・振替                       |                                |
| ②「振込・振替」ボタンを<br>クリックしてください。 |                                |
| 振込·振替限度額変更                  |                                |

# 【事前登録先 「利用申込書で記入」 への振込の場合】

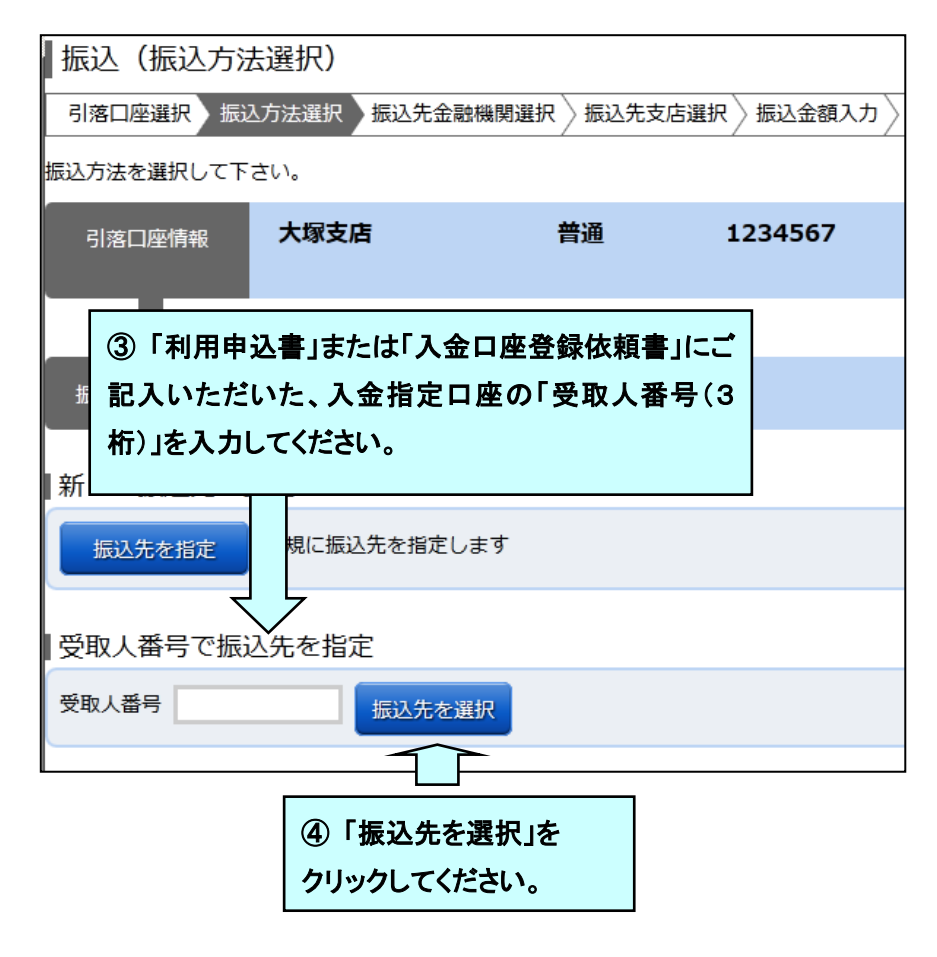

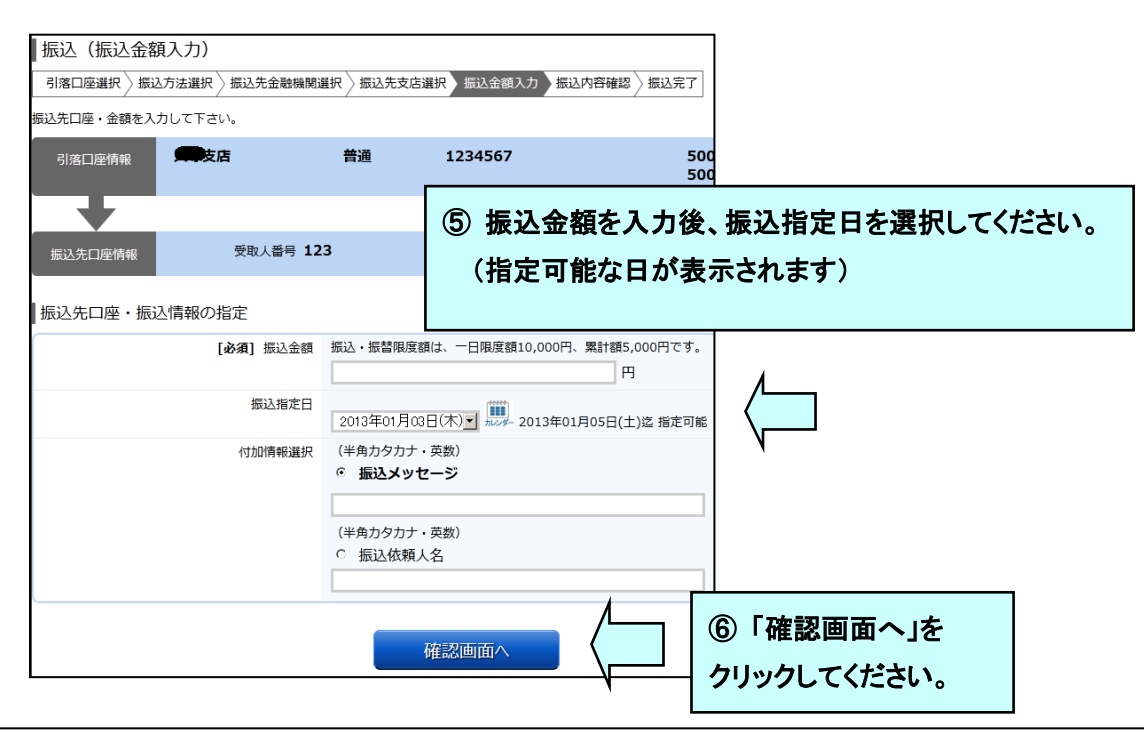

振込メッセージ(EDI情報)について :

お振込先が EDI のシステムを導入しており、且つ、そのお振込先より識別コード(整理番号、カスタマーコード、商品コード等)の打電指示がある場 合、「振込メッセージ」欄に半角カナ、英数字 20 文字以内で入力してください。

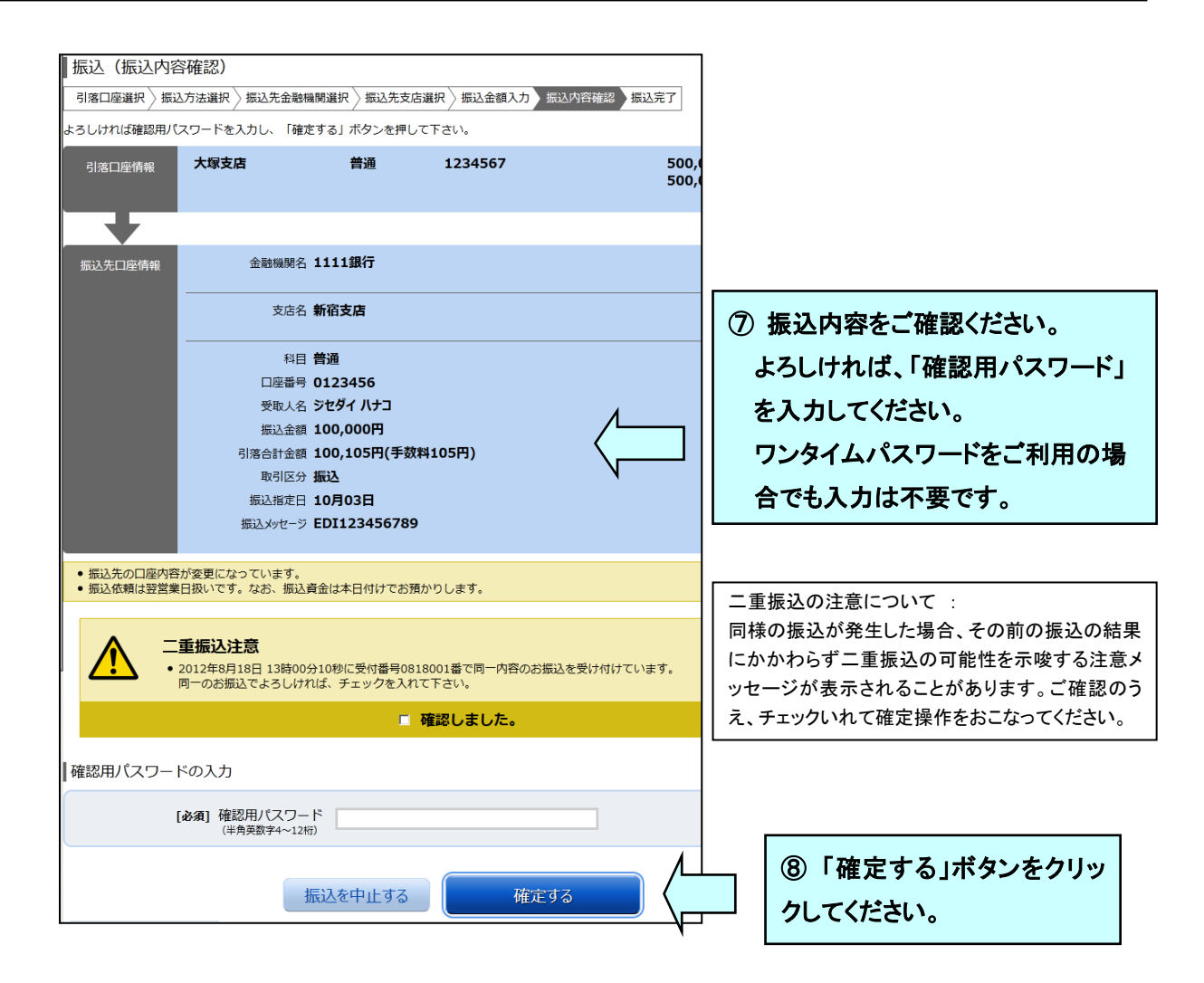

| 振込(掤                                                     | 振込(振込完了)         |                   |             |             |            |  |
|----------------------------------------------------------|------------------|-------------------|-------------|-------------|------------|--|
| 引落口座選択 〉振込方法選択 〉振込先金融機関選択 〉振込先支店選択 〉振込金額入力 〉振込内容確認 〉振込完了 |                  |                   |             |             |            |  |
|                                                          |                  |                   |             |             |            |  |
| 上記の内容で<br>受付番号は00                                        | 「振込・振<br>000001番 | 替を受け付けました。<br>です。 |             |             |            |  |
| ありがとうご                                                   | ざいまし             | た。                |             |             |            |  |
| 引落口座                                                     | 情報               | 大塚支店              | 普通          | 1234567     |            |  |
|                                                          |                  |                   |             |             |            |  |
| 振込先口層                                                    | 座情報              | 受取人番号             | 123         |             |            |  |
|                                                          |                  | 金融機関名             | 1111銀行      |             |            |  |
|                                                          |                  | 支店名               | 新宿支店        |             |            |  |
|                                                          |                  | 科目                | 普通          |             |            |  |
|                                                          |                  | 口座番号              |             |             |            |  |
|                                                          |                  | 安取人名<br>(年1) 全額   | シゼダイ ハナコ    |             |            |  |
|                                                          |                  | 振込並祖<br>引         | 100,000円    | 〔数料 105円〕   |            |  |
|                                                          |                  | 取引区分              | 振込          | 3,74 103137 |            |  |
|                                                          |                  | 振込指定日             | 10月03日      |             |            |  |
|                                                          |                  | 振込メッセージ           | EDI12345678 | 39          |            |  |
| <ul> <li>振込依頼</li> </ul>                                 | 厠は翌営業            | 日扱いです。なお、振込       | 資金は本日付けでま   | う預かりします。    |            |  |
|                                                          |                  |                   |             |             |            |  |
| 同一の引落口                                                   | 座で続け             | て振込を美施する場合は、      | 続けて振込を行     | う」ボタンを押して下る | Ξί,        |  |
|                                                          |                  |                   | 続けて振込を      | 行う トッ       | プページへ      |  |
|                                                          |                  |                   |             | <u>~</u>    |            |  |
|                                                          | 以上了              | で振込操作は完了し         | しました。       |             |            |  |
|                                                          | <ส               | 願い>               |             |             |            |  |
|                                                          | 当組一              | では振込明細表の          | 発行は行って      | いません。       |            |  |
|                                                          | ᄩᇄ               |                   | この両両たプロ     |             | ・保答  てください |  |
|                                                          | 100,201          | ヶ畑のたんていて、         |             |             | 不自していたでいる  |  |

# 【登録済み口座以外(都度指定先)への振込の場合】

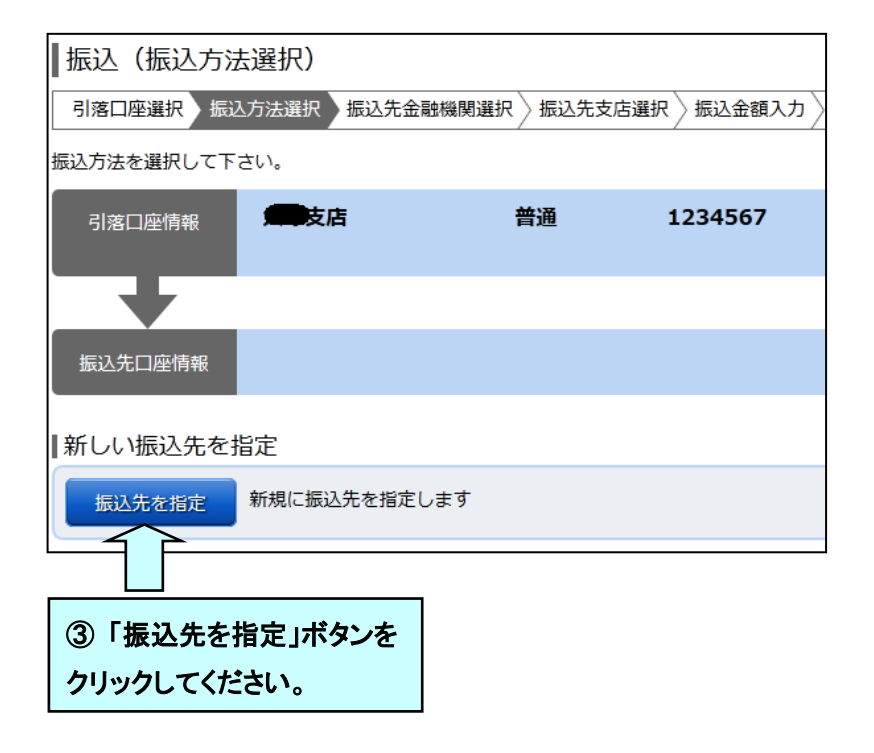

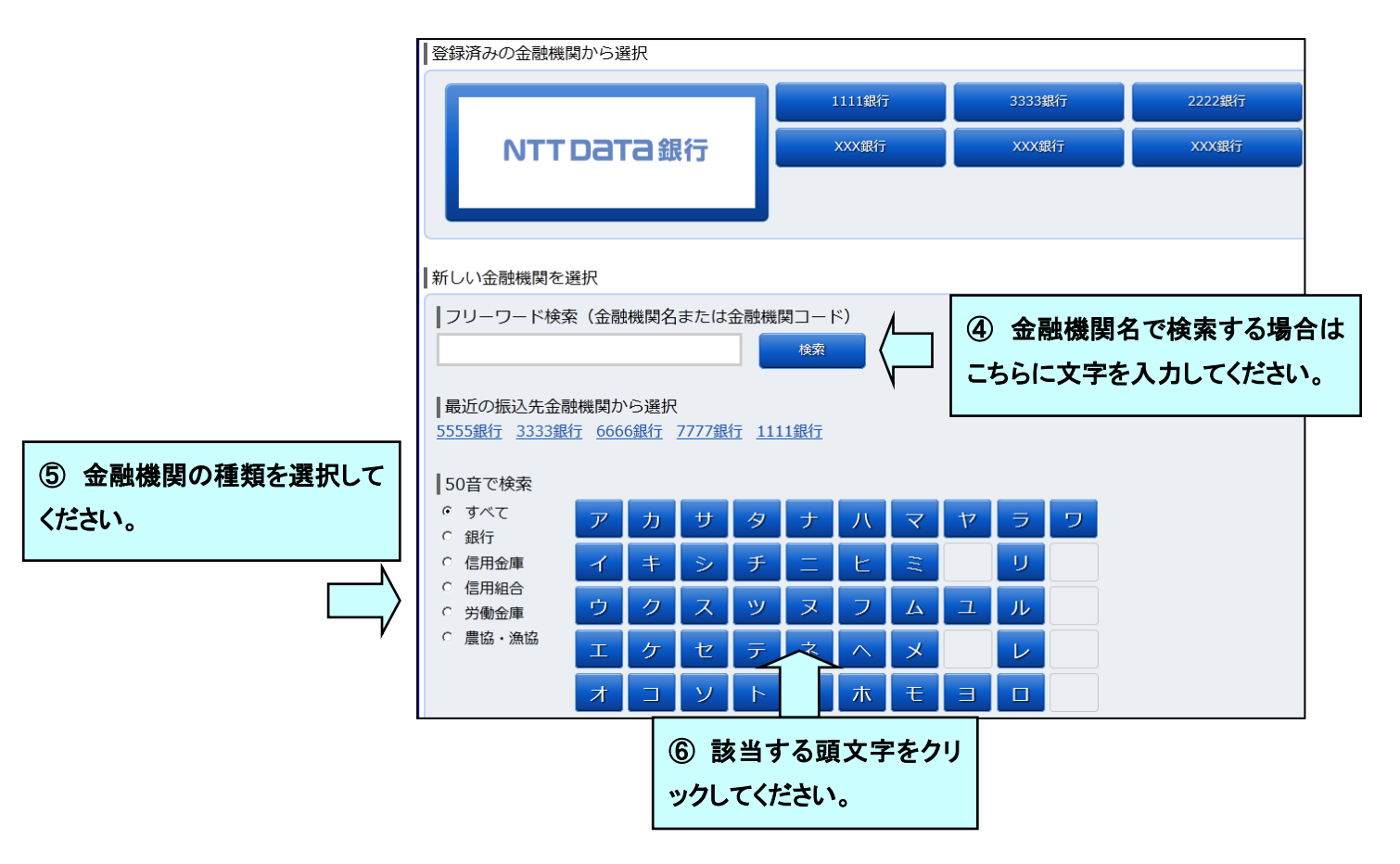

検索結果から金融機関を選択してください。

| 振込先の支店を選択                     |                            |              |                  |   |             |            |                    |   |   |  |
|-------------------------------|----------------------------|--------------|------------------|---|-------------|------------|--------------------|---|---|--|
| ┃フリーワードで検索(支店名または支店コード)<br>検索 |                            |              |                  |   |             |            | ⑨ 同様に支店名も検索してください。 |   |   |  |
| 最近の<br>新宿支加<br> 50音           | D振込先<br><u>き 新宿</u><br>で検索 | こ支店か<br>東口支店 | ら選択<br><u>新橋</u> |   | <u> 黒支店</u> | <u>泉岳寺</u> | <u>支店</u>          |   |   |  |
| ア                             | カ                          | サ            | タ                | ナ | 八           | マ          | ヤ                  | ラ | ヮ |  |
| イ                             | +                          | シ            | チ                | Ξ | Ł           | Ш          |                    | ע |   |  |
| ゥ                             | ク                          | ス            | ッ                | ヌ | フ           | ٨          | ュ                  | ル |   |  |
| I                             | ケ                          | セ            | テ                | ネ | $\wedge$    | ×          |                    | レ |   |  |
| ★                             |                            | ע            | Þ                | ノ | 木           | Ŧ          | Ξ                  |   |   |  |
|                               | 戻る                         |              |                  |   |             |            |                    |   |   |  |

### 振込·振替(都度指定先)

| 振込先口座・振込情報の指定                  |                                                                                                    |
|--------------------------------|----------------------------------------------------------------------------------------------------|
| [ <b>必須</b> ] 科目               | <ul> <li>● 普通</li> <li>○ 当座</li> <li>○ 納税</li> <li>○ 貯蓄</li> <li>① 振込・振替先科目を選択後、</li> <li>□ 座番号を入力してください。</li> </ul>             |
| [必須] 口座番号                      | (半角数字)                                                                                                    |
| 受取人名                           | (半角カタカナ・英数)<br>(例)ウケトリ ハナコ                                                                                                    |
| [ <b>必須</b> ] 振込金額             | 振込・振替限度額は、一日限度額10,000円、累計額5,000円です。<br>円 <b>15 振込金額を入力後、</b>                                                                     |
| 振込指定日                          | 2013年01月03日(木) 2013年01月05日(上) 12 指 振込指定日を選択してください。                                                                               |
| 付加情報選択 ただ今、振込・振替先口座の確認を行うことができ | <ul> <li>(半角カタカナ・英数)</li> <li>● 振込メッセージ</li> <li>(半角カタカナ・英数)</li> <li>○ 振込依頼人名</li> <li>● 振込・振替先口座をご指定の際は十分なご確認の上、お取引</li> </ul> |
| 詳しくは本サービスのお問合せ窓口へご照会下さい        | 、<br>確認画面へ<br>①<br>①<br>『確認画面へ」を                                                                                                 |
|                                | クリックしてください。                                                                                                    |

振込メッセージ(EDI情報)について :

お振込先が EDI のシステムを導入しており、且つ、そのお振込先より識別コード(整理番号、カスタマーコード、商品コード等)の打電指示がある場合、「振込メッセージ」欄に半角カナ、英数字 20 文字以内で入力してください。(但し、当組合宛のお振込にはEDI情報は反映されません。)

| 振入 (振入内容     | (現金)                         |                        |                                          |                                                   |                                        |
|--------------|------------------------------|------------------------|------------------------------------------|---------------------------------------------------|----------------------------------------|
| 引進口座選択 ) 無記  | 59至607<br>3.方法選択 》振込先会微      | 機関連訳 〉 振込先支持           | 選択 》 新达会顶入力 》 新达内容编成 》 新                 | 52元7                                              |                                        |
| よろしければ確認用バロ  | イ<br>スワード・メール通知バ             | 、<br>スワードを入力し、「A       | 確定する」ボタンを押して下さい。                         |                                                   |                                        |
| 518(二)原件和    | 大學支店                         | 普通預金                   | 1234567                                  | 500,000円 預会残高<br>500,000円 おち出し可能会額<br>(10245)     |                                        |
| $\mathbf{+}$ |                              |                        |                                          |                                                   |                                        |
| 地民人先已增加和     | 至53先金张薇简名                    | 1111儲行                 |                                          | (11278)                                           |                                        |
|              | 搬送先支店名                       | 新宿支店                   |                                          | [1] <u>[</u> [][][][][][][][][][][][][][][][][][] |                                        |
|              | 88                           | 普递預金                   |                                          | 4                                                 | ① 振込内容を確認してください。                       |
|              | 口座播号<br>受取人名                 | 0123456<br>ジセダイ ハナコ    |                                          |                                                   | よろしければ「確認用パスワード」と「ワン                   |
|              | 振込会部<br>印候の計会部               | 100,000円               | <b>ぎ105円</b> )                           | У                                                 | イトパスワード を入力してください                      |
|              | 取引区分                         | 题这                     | 4103(3)                                  |                                                   |                                        |
|              | 推込指定日<br>振込めセージ              | 10月03日<br>EDI123456789 |                                          |                                                   | ※当画面は、ワンタイムパスワートご利用時の画面と               |
|              |                              |                        |                                          | [II] <u>[</u> [#8]                                | ります。                                   |
| 「私込ん物」に図ざま   | が変更になっています。<br>日振いです。なお、頼込   | 資金は本日付けてお預             | かりします。                                   |                                                   |                                        |
| 確認用パス        | ワードの入力                       |                        |                                          |                                                   | ── ── ── ── ── ── ── ── ── ── ── ── ── |
| [بۇ          | 3項]確認用パスワ                    | -ド <b>⊻ ソフトウ</b>       | ェアキーボードを使用して入力する                         |                                                   | 同様の振込が発生した場合、その前の振込の結果                 |
|              | (半角英数字6~1                    | 21(7)                  |                                          |                                                   | にかかわらず二重振込の可能性を示唆する注意                  |
| ワンタイム        | パスワードの入力                     | ל                      |                                          |                                                   | ッセージが表示されることがあります。ご確認の                 |
| [必須]         | ワンタイムパスワ                     | - K                    |                                          |                                                   | え、デェッジにないて確定保存をのこなってくたさい。              |
|              |                              |                        |                                          |                                                   |                                        |
|              |                              | 振込を中止する                | 確定する                                     |                                                   | │ /└───│ 110 「確定する」ボタンをクリッ │           |
|              |                              |                        |                                          |                                                   | <sup>→</sup> \                         |
|              |                              |                        |                                          |                                                   |                                        |
|              |                              |                        |                                          |                                                   |                                        |
|              | ┃振込(振込完 ̄                    | ۲)                     |                                          |                                                   | 7                                      |
|              |                              | 入方法選択 🔷 振込先金           | 融機開選択 〉振込先支店選択 〉振込金額)                    | カ 家辺内容確認 振込完了                                     |                                        |
|              | 振込・振替を受け付け<br>受付番号は9999999番  | ました。<br>まです。           |                                          |                                                   |                                        |
|              | ありかとうごさいまし                   | た。[B100]               | 普通 1234567                               | 500,000円                                          | R                                      |
|              |                              |                        |                                          | 500,000F                                          | P.                                     |
|              | 振込先口座情報                      | 受取人番                   | 号 123                                    |                                                   |                                        |
|              |                              | 振込先金融機関振込先支店           | 名 1111銀行<br>名 新宿支店                       | │以上で振込牒                                           | 影作は元」です。                               |
|              |                              | 彩                      | 目 普通<br>号 0123456                        | <お願い>                                             |                                        |
|              |                              | 受取人                    | う ジェンシャンジ<br>名 ジセダイ ハナコ                  | 当組では振込                                            | └明細表の発行は行っていません。                       |
|              |                              | 城込並<br>引落合計金           | 額 100,000円<br>額 100,105円 (手数料 105円)      | 振込明細の招                                            | 空えとして、この画面をプリンターで印刷して保管し               |
|              |                              | 取引凶振込指定                | 分振込<br>日 10月03日                          | てください                                             |                                        |
|              |                              | 振込メッセー<br>内訳金          | ≫ EDI123456789<br>额 100,000円             |                                                   | 1                                      |
|              | <ul> <li>振込依頼は翌営業</li> </ul> | 印扱いです。なお、振             | 込資金は本日付けでお預かりします。                        |                                                   |                                        |
|              | 振込先を登録する場合                   | は、「振込先の登録」             | 代タンを押して下さい。<br>+ 「達(+ナ塩)1 もたろ」 ポクマ ちゅ・ー- | 5-21 \                                            |                                        |
|              | 1月 の知道は座で続け                  | - 頭込で天肥9る場合            | a、 (1000) C 1000とを17つ」 不ダンを押して           |                                                   |                                        |
|              |                              | 振込先の                   | D登録 続けて振込を行                              | うトップページへ                                          |                                        |
|              |                              | 1                      | Γ                                        |                                                   |                                        |
|              | 振い生の                         | ▲ 登録につい                | <b></b><br>7 ·                           |                                                   |                                        |
|              | 今回都度                         | 振込を行っ                  | 、<br>た先を登録しておき、                          | 再利用                                               |                                        |
|              | することか                        | べできます。:                | 最大 30 件まで登録で                             | きます。                                              |                                        |
|              | 登録は、                         | 振込操作を                  | 実行したときのみ可能                               | となって                                              |                                        |

おります。

### ★振込・振替先(都度指定先)の登録・削除

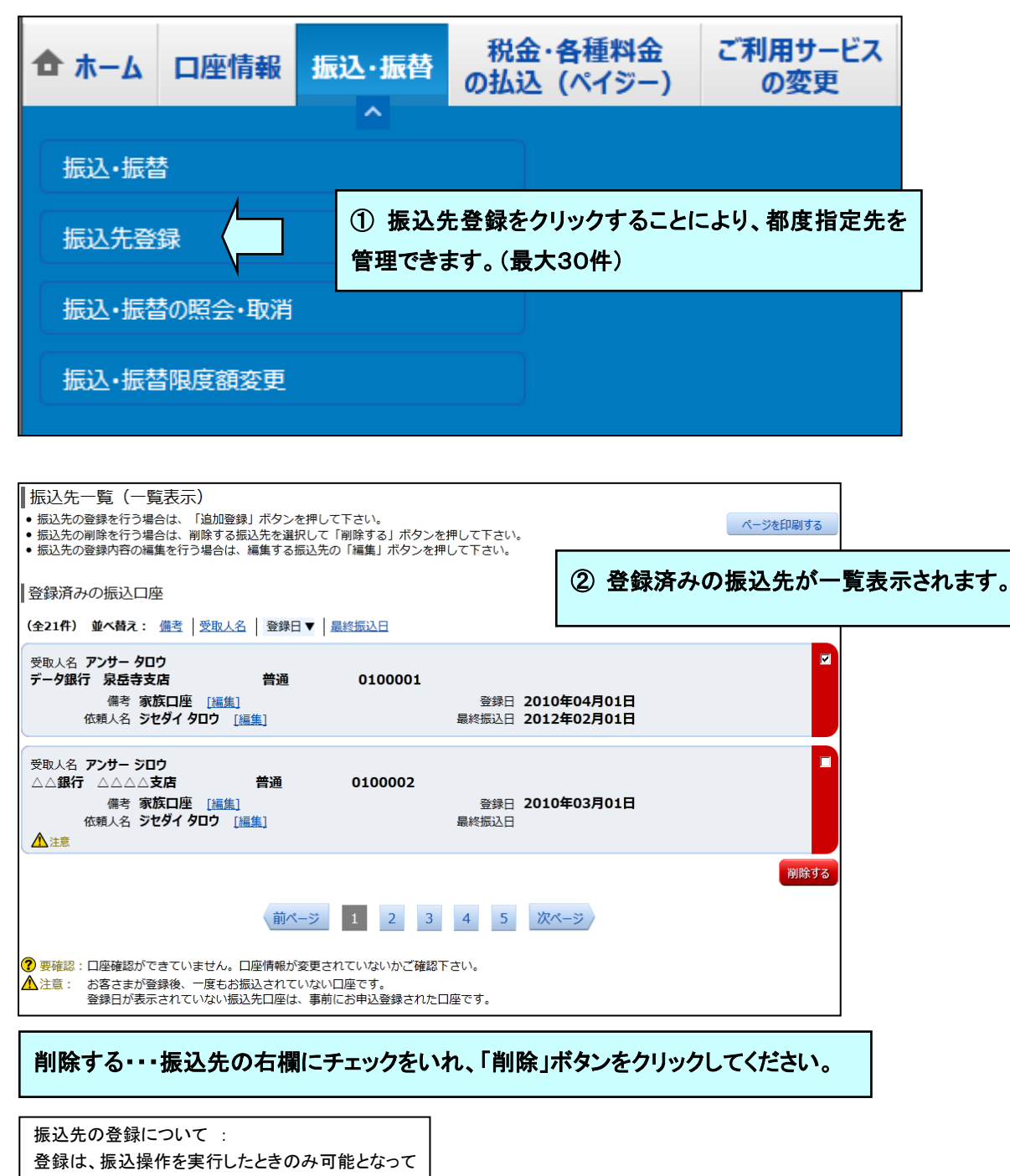

おります。(p23 参照)

# ★振込・振替先(都度指定先)の削除

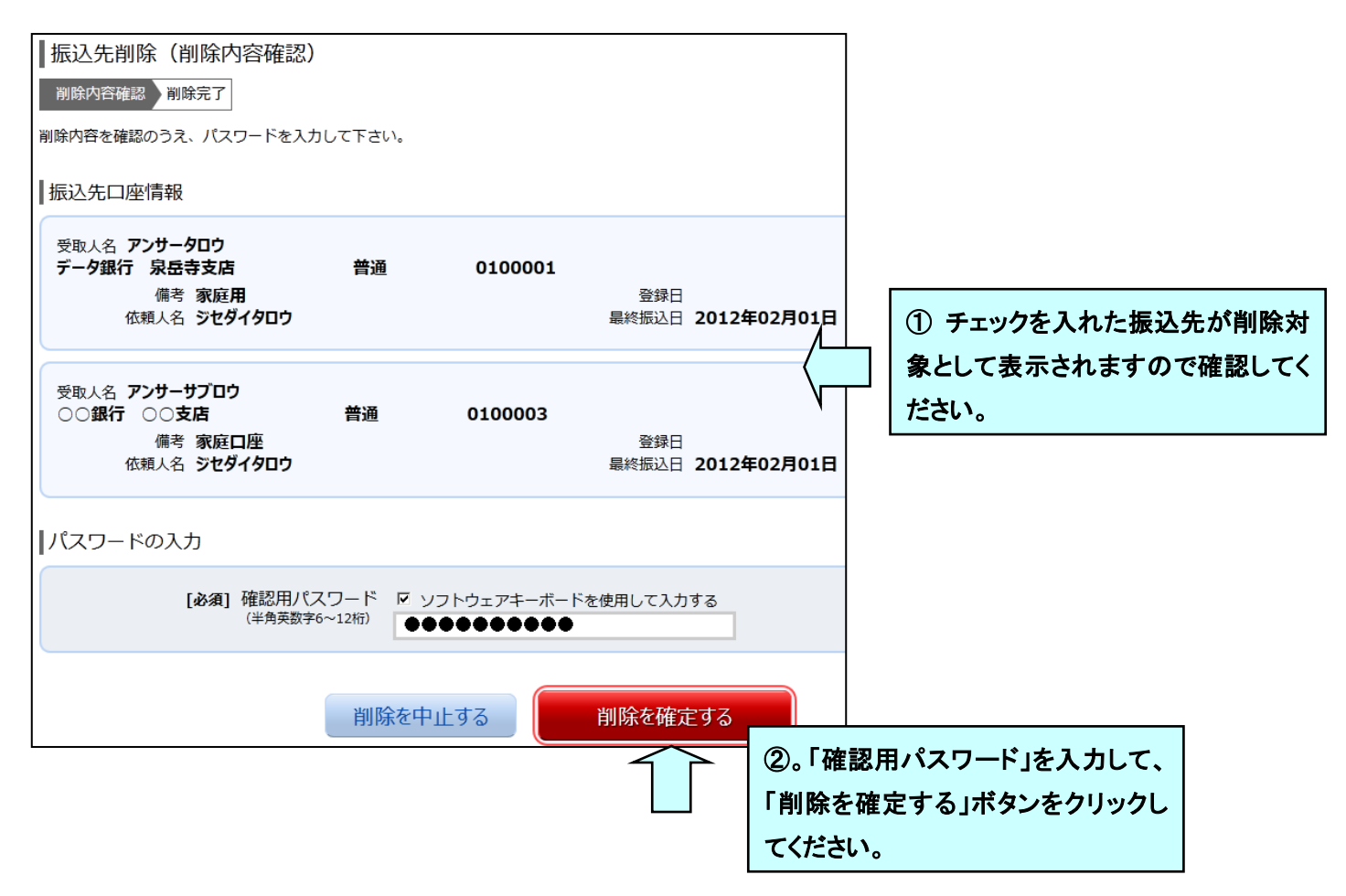

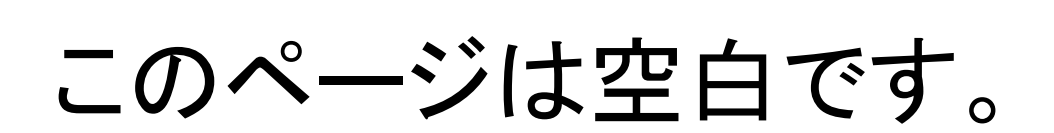

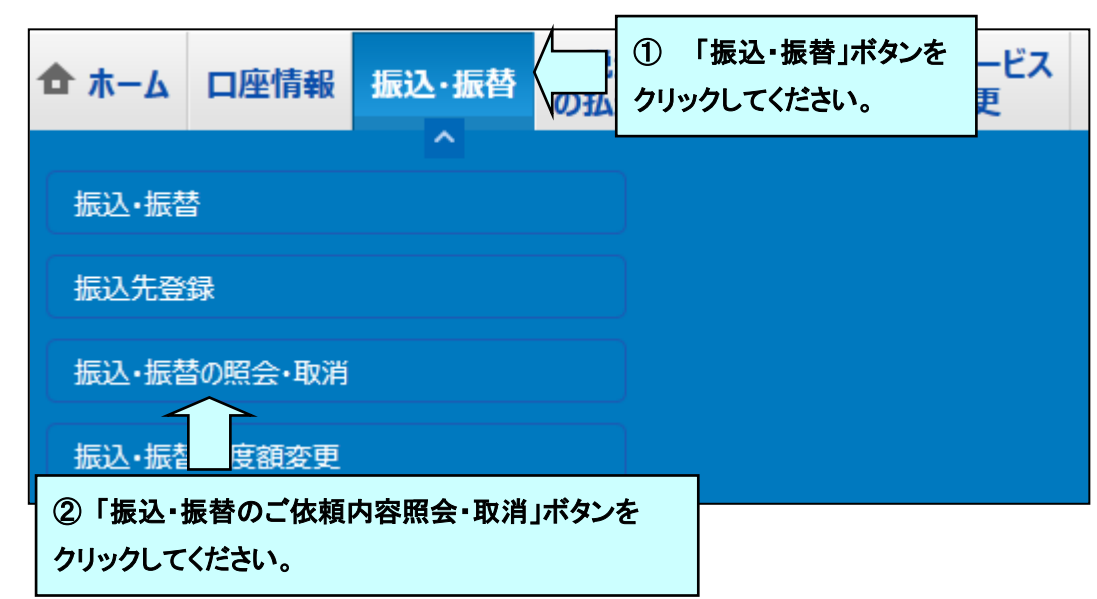

### ★振込・振替のご依頼内容照会・取消

# 【照会】

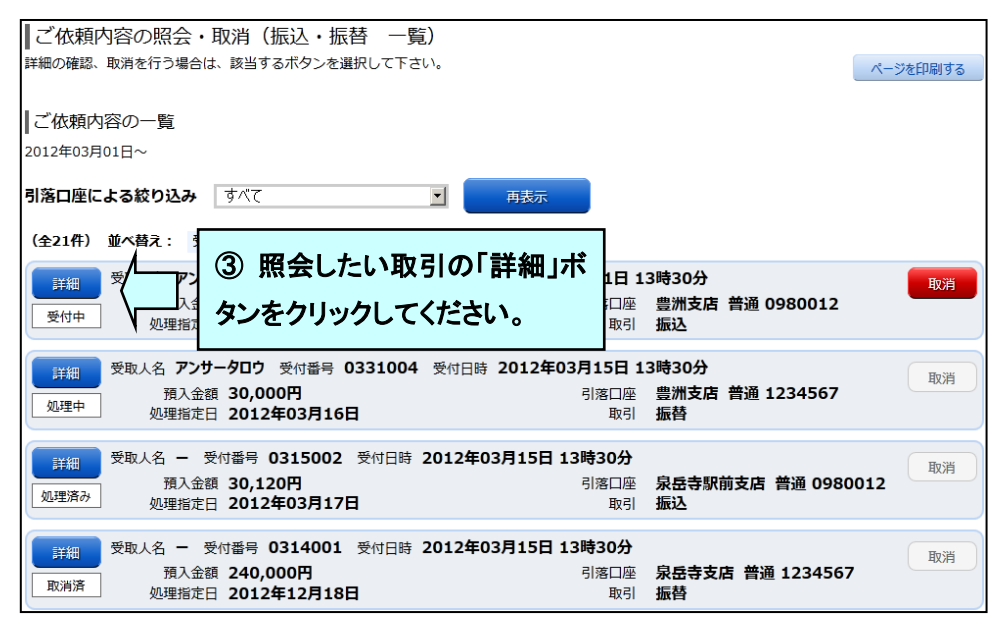

※ 振込・振替結果の詳細は、当日を含めて過去10日間照会できます。

# 【予約分の取り消し】

|                                                                                                |                                                                                                    | を選択して下さい。                                                                                                    |                                              |                           |                                                         |                             | ページを印刷する                     |                                 |
|------------------------------------------------------------------------------------------------|----------------------------------------------------------------------------------------------------|----------------------------------------------------------------------------------------------------|----------------------------------------------|---------------------------|---------------------------------------------------------|-----------------------------|------------------------------|---------------------------------|
| ず休雨内窓の一層                                                                                       | -                                                                                                    |                                                                                                    |                                              |                           |                                                         |                             |                              |                                 |
| 2012年03月01日~                                                                                   | 2                                                                                                    |                                                                                                    |                                              |                           |                                                         |                             |                              |                                 |
| 別落口座による絞り                                                                                      | <b>込み</b> すべて                                                                                                    |                                                                                                    | 再表示                                          |                           |                                                         |                             |                              |                                 |
| (会つ1件) 並べ扶ラ                                                                                    |                                                                                                    | <b>_</b> _                                                                                                    |                                              |                           |                                                         |                             |                              |                                 |
|                                                                                                |                                                                                                    | ≝<br>■ 0001001 ₩00                                                                                                    | * 2012/2021                                  |                           | 고백고주신                                                   |                             |                              |                                 |
|                                                                                                | アノリーコロリ 受利者・<br>項入金額 30,000円                                                                                                    | 〒 0331004 文11日                                                                                                    | 時 2012年037                                   | <b>331日 1</b> 。<br>引落口座   | 3時30分<br>豊洲支店 普通                                        | 0980012                     | 取消                           |                                 |
| 受付中 処理                                                                                         | 里指定日 2012年03月                                                                                                    | 16日                                                                                                    |                                              | 取引                        | 振込                                                      |                             | -17                          | -                               |
| 詳細 受取人名                                                                                        | アンサータロウ 受付番号                                                                                                    | 弓 0331004 受付日日                                                                                                    | 诗 2012年03月                                   | 月15日 1                    | 3時30分                                                   |                             | 田の当                          |                                 |
| 处理中                                                                                            | 預入金額 30,000円                                                                                                    | 16日                                                                                                    |                                              | 引落口座<br>取引                | <b>憲</b> ③ 取》                                           | 肖したい取                       | 引から、                         |                                 |
| =>:400 受取人名                                                                                    | - 受付番号 031500                                                                                                    | 02 受付日時 2012 <b>年</b>                                                                                                    | 03月15日 13                                    | 時30分                      | 「取消」                                                    | ボタンをく                       | クリックし                        |                                 |
| 加理済み                                                                                           | 項入金額 30,120円                                                                                                    |                                                                                                    |                                              | 引落口座                      | 泉 てくださ                                                  | si.).                       |                              |                                 |
| 処共                                                                                             | 里指定日 2012年03月)<br>1                                                                                                    | 178                                                                                                    |                                              | 取引                        | 振1_ こく/ここ                                               |                             |                              |                                 |
| <b>詳細</b> 受取人名                                                                                 | - 受付番号 031400                                                                                                    | 01 受付日時 2012年                                                                                                    | 03月15日 13                                    | 時30分                      | 息后去士店 益)                                                | 菌 1224567                   | 取消                           |                                 |
| 取消済 処理                                                                                         | 理指定日 2012年12月                                                                                                    | 18日                                                                                                    |                                              | 57洛口/座<br>取引              | 水盘守文店 音)<br>振替                                          | 匝 1234507                   |                              |                                 |
|                                                                                                |                                                                                                    |                                                                                                    |                                              |                           |                                                         |                             |                              |                                 |
| 受付中                                                                                            | 受付番号 033100                                                                                                    | 0 受付日時 2012年                                                                                                    | 03月05日 09                                    | 9時15分                     | メディア <b>ブラウザ</b>                                        |                             |                              |                                 |
| 受付中<br>依頼内容<br>引落口座情報                                                                          | 受付番号 033100<br>豊洲支店                                                                                                    | 0 受付日時 2012年<br>普通                                                                                                    | 03月05日 09<br>0980012                         | 9時15分                     | メディア <b>ブラウザ</b>                                        |                             |                              |                                 |
| 受付中<br>依頼内容<br>引落口座情報                                                                          | 受付番号 033100<br>豊洲支店                                                                                                    | 0 受付日時 2012年<br>普通                                                                                                    | 03月05日 09<br>0980012                         | 9時15分                     | メディア <b>ブラウザ</b>                                        |                             |                              |                                 |
| 受付中 な頼内容 引落口座情報                                                                                | 受付番号 033100<br>豊洲支店<br>受取人番号                                                                                                    | 0 受付日時 2012年<br>普通                                                                                                    | 03月05日 09<br>0980012                         | 時15分                      | אד <i>רד <b>ד</b>שסש</i> ל                              |                             |                              |                                 |
| 受付中<br>依頼内容<br>引落口座情報<br>振込・振替先<br>口座情報                                                        | 受付番号 033100<br>豊洲支店<br>受取人番号<br>振込振替先金融機関名                                                                                                    | 0 受付日時 2012年<br>普通<br>3 11111<br>5 データ銀行                                                                                                    | 03月05日 09<br>0980012                         | 時15分                      | メディア <b>ブラウザ</b>                                        |                             |                              |                                 |
| 受付中<br>依頼内容<br>引落口座情報<br>振込・振替先<br>口座情報                                                        | 受付番号 033100<br>豊洲支店<br>受取人番号<br>振込振替先金融機関名<br>振込振替先金融機関名                                                                                                    | 0 受付日時 2012年<br>普通<br>111111<br>データ銀行<br>本店営業部                                                                                                    | 03月05日 09<br>0980012                         | 時15分                      | メディア <b>ブラウザ</b><br>又消しする取                              | 収引の内容                       | を確認して                        | ください。                           |
| 受付中<br>依頼内容<br>引落口座情報<br>長込・振替先<br>口座情報                                                        | 受付番号 033100<br>豊洲支店<br>受取人番号<br>振込振替先金融機関名<br>振込振替先支店名<br>科目<br>口座委員                                                                                                    | 0 受付日時 2012年<br>普通<br>11111<br>データ銀行<br>清 本店営業部<br>音通<br>7654321                                                                                                    | 03月05日 09<br>0980012                         | 時15分<br>④ 耳<br>よろし        | <sub>メディア</sub> ブラウザ<br>取消しする取<br>しければ「確                | 取引の内容                       | を確認して                        | ください。<br>、カして                   |
| 受付中  依頼内容  引落口座情報  振込・振替先  口座情報                                                                | 受付番号 033100<br>豊洲支店<br>受取人番号<br>振込振替先金融機関名<br>振込振替先支店名<br>科目<br>口座番号<br>受取人名                                                                                                    | 0 受付日時 2012年<br>普通<br>第 11111<br>5 データ銀行<br>5 本店営業部<br>5 符654321<br>5 アンサーゴロウ                                                                                                    | 03月05日 09<br>0980012                         | 時15分<br>④ 耳<br>よろし<br>くださ | メディア ブラウザ<br>又消しする取<br>しければ「確<br>\$い。                   | 取引の内容                       | を確認して<br>ワード」を入              | ください。<br>、カして                   |
| 受付中 依頼内容 引落口座情報 振込・振替先 口座情報                                                                    | 受付番号 033100<br>豊洲支店<br>受取人番号<br>振込振替先金融機関名<br>振込振替先支店名<br>科目<br>口座番号<br>受取人名<br>金額                                                                                                    | 0 受付日時 2012年<br>普通<br>111111<br>データ銀行<br>本店営業部<br>普通<br>7654321<br>アンサー ゴロウ<br>30,000円                                                                                                    | 03月05日 09<br>0980012                         | 時15分<br>④ 耳<br>よろし<br>くださ | <sub>メディア</sub> ブラウザ<br>又消しする耳<br>しければ「確<br><u>い</u> 。  | 取引の内容<br>認用パス               | 移を確認して<br>ワード」を入             | ください。<br>、カして                   |
| 受付中<br>依頼内容<br>引落口座情報<br>振込・振替先<br>口座情報                                                        | 受付番号 033100<br>豊洲支店<br>受取人番号<br>振込振替先金融機関名<br>振込振替先支店名<br>科目<br>口座番号<br>受取人名<br>の<br>で<br>の<br>の<br>の<br>の<br>の<br>の<br>の<br>の<br>の<br>の<br>の<br>の<br>の                                 | 0 受付日時 2012年<br>普通<br>111111<br>テータ銀行<br>本店営業部<br>普通<br>7654321<br>アンサーゴロウ<br>30,000円<br>30,000円(手数料                                                                                                    | 03月05日 09<br>0980012<br>(<br><br>0円)         | 時15分<br>④ 耳<br>よろし<br>くださ | メディア ブラウザ<br>又消しする取<br>しければ「確<br>らい。                    |                             | を確認して<br>ワード」を入              | ください。<br>.カして                   |
| 受付中 依頼内容 引落口座情報 振込・振替先 口座情報                                                                    | 受付番号 033100<br>豊洲支店<br>受取人番号<br>振込振替先金融機関名<br>振込振替先支店名<br>科目<br>口座番号<br>受取人名<br>金額<br>引落合計金額<br>日付<br>取引区分                                                                              | 0 受付日時 2012年<br>普通<br>111111<br>データ銀行<br>本店営業部<br>普通<br>7654321<br>7654321<br>30,000円<br>30,000円(手数料<br>取消日 04月01日<br>振込                                                                                                    | 03月05日 09<br>0980012<br>(<br>0円)             | 時15分<br>④ 耳<br>よろし<br>くださ | <sub>メディア</sub> ブラウザ<br>又消しする取<br>しければ「確<br>い。          | 双引の内容<br>認用パス               | 移を確認して<br>ワード」を入             | ください。<br>、カして                   |
| 受付中 依頼内容 引落口座情報 振込・振替先 口座情報                                                                    | 受付番号 033100<br>豊洲支店<br>受取人番号<br>振込振替先支店名<br>料目<br>口座番号<br>受取人名<br>の<br>で<br>の<br>の<br>の<br>の<br>の<br>の<br>の<br>の<br>の<br>の<br>の<br>の<br>の                                               | 0 受付日時 2012年<br>普通<br>111111<br>データ銀行<br>本店営業部<br>普通<br>7654321<br>アンサーゴロウ<br>30,000円<br>30,000円(手数料<br>取消日 04月01日<br>振込<br>2 EDI123456789                                                                                                    | 03月05日 09<br>0980012<br>(一)                  | 時15分<br>④ 耳<br>よろし<br>くださ | メディア ブラウザ<br>又消しする取<br>しければ「確<br>ちい。                    | Q引の内容<br>認用パス               | を確認して<br>ワード」を入              | ください。<br>.カして                   |
| 受付中<br>依頼内容<br>引落口座情報<br>振込・振替先<br>口座情報                                                        | 受付番号 033100<br>豊洲支店<br>受取人番号<br>振込振替先金融機関名<br>振込振替先支店名<br>科目<br>口座番号<br>受取人名<br>電<br>引落合計金額<br>日付<br>取引区分<br>振込メッセージ<br>更になっています。                                                       | <ul> <li>0 受付日時 2012年</li> <li>普通</li> <li>11111</li> <li>データ銀行</li> <li>本店営業部</li> <li>普通</li> <li>7654321</li> <li>アンサーゴロウ</li> <li>30,000円</li> <li>30,000円</li> <li>(手数料</li> <li>取消日 04月01日</li> <li>振込</li> <li>EDI123456789</li> </ul>                                                                                                    | 03月05日 09<br>0980012<br>(一)                  | 時15分<br>④ 耳<br>よろし<br>くださ | <sub>メディア</sub> ブラウザ<br>又消しする取<br>しければ「確<br><u>ร</u> い。 | <b>双引の内容</b><br>認用パス        | を確認して<br>ワード」を入              | ください。<br>、カして                   |
| 受付中       依頼内容       引落口座情報       振込・振替先       近座情報       近次の口座内容が変       パスワードの入去             | 受付番号 033100<br>豊洲支店<br>受取人番号<br>振込振替先金融機関名<br>振込振替先支店名<br>科目<br>口座番号<br>受取人名<br>金部<br>引落合計金部<br>日付<br>取引区分<br>振込メッセージ<br>更になっています。                                                      | 0 受付日時 2012年<br>普通<br>111111<br>データ銀行<br>本店営業部<br>普通<br>7654321<br>7054321<br>30,000円<br>30,000円<br>30,000円<br>40,000円<br>50,000円<br>50,000<br>50,000<br>50 | 03月05日 09<br>0980012<br>(一)                  | 時15分<br>④ 耳<br>よろし<br>くださ | <sub>メディア</sub> ブラウザ<br>又消しする取<br>しければ「確<br><u>い</u> 。  | Q引の内容<br>認用パス               | を確認して<br>ワード」を入              | ください。<br>、カして                   |
| 受付中         依頼内容         引落口座情報         近辺・振替先         近座情報         込先の口座内容が変         パスワードの入れ | 受付番号 033100<br>豊洲支店<br>受取人番号<br>振込振替先金融機関名<br>振込振替先支店名<br>科目<br>口座番号<br>受取人名<br>部<br>引落合計金額<br>日付<br>取引区分<br>振込メッセージ<br>更になっています。<br>力<br>必須」確認用パスワー<br>(半角英数字6~12                      | <ul> <li>● 受付日時 2012年</li> <li>普通</li> <li>11111</li> <li>データ銀行</li> <li>本店営業部</li> <li>普通</li> <li>7654321</li> <li>アンサーゴロウ</li> <li>30,000円(手数料</li> <li>取消日 04月01日</li> <li>振込</li> <li>EDI123456789</li> </ul>                                                                                                    | 03月05日 09<br>0980012<br>(<br>の円)<br>キーボードを使用 | 時15分<br>④ 耳<br>よろし<br>くださ | メディア ブラウザ<br>文消しする取<br>しければ「確<br><u>い</u> 。             | <b>双引の内容</b><br>認用パス        | を確認して<br>ワード」を入              | ください。<br>.カして                   |
| 受付中<br>依頼内容<br>引落口座情報<br>振込・振替先<br>口座情報<br>認先の口座内容が変<br>パスワードの入っ                               | 受付番号 033100<br>豊洲支店<br>受取人番号<br>振込振替先金融機関名<br>振込振替先支店名<br>科目<br>口座番号<br>受取人名<br>の<br>で<br>の<br>の<br>の<br>して<br>の<br>して<br>の<br>の<br>の<br>の<br>の<br>の<br>の<br>の<br>の<br>の<br>の<br>の<br>の | <ul> <li>● 受付日時 2012年</li> <li>普通</li> <li>11111</li> <li>データ銀行</li> <li>本店営業部</li> <li>普通</li> <li>7654321</li> <li>アンサーゴロウ</li> <li>30,000円(手数料)</li> <li>30,000円(手数料)</li> <li>取消日 04月01日</li> <li>振込</li> <li>EDI123456789</li> </ul>                                                                                                    | 03月05日 09<br>0980012<br>(<br>0円)<br>キーボードを使用 | 時15分<br>④ 耳<br>よろし<br>くださ | メディア ブラウザ<br>又消しする取<br>しければ「確<br>きい。                    |                             | <sup>花</sup> を確認して<br>ワード」を入 | ください。<br>.カして                   |
| 受付中<br>依頼内容<br>引落口座情報<br>振込・振替先<br>口座情報<br>込先の口座内容が変<br>パスワードの入っ<br>[                          | 受付番号 033100<br>豊洲支店<br>受取人番号<br>振込振替先金融機関名<br>振込振替先支店名<br>科目<br>口座番号<br>受取人名<br>の<br>引落合計金額<br>日付<br>取引区分<br>振込メッセージ<br>更になっています。<br>カ<br>必須] 確認用パスワー<br>(半角英数字6~12                     | <ul> <li>● 受付日時 2012年</li> <li>普通</li> <li>11111</li> <li>データ銀行</li> <li>本店営業部</li> <li>普通</li> <li>7654321</li> <li>アンサーゴロウ</li> <li>30,000円 (手数料</li> <li>取消日 04月01日</li> <li>振込</li> <li>EDI123456789</li> </ul>                                                                                                    | 03月05日 09<br>0980012<br>(<br>0円)             | 時15分<br>④ 耳<br>よろに<br>くださ | メディア <b>ブラウザ</b><br>文消しする取<br>しければ「確<br>ちい。             | x引の内容<br>認用パス<br>⑤「:<br>をクリ | を確認して<br>ワード」を入<br>取消を確定     | ください。<br>.カして<br>する」ボタ:<br>:さい。 |

### ★税金·各種料金払込みサービス(Pay-easy:ペイジー)

### 1. Pay-easy (ペイジー)とは

これまで、請求書や納付書と現金をもって金融機関の窓口で支払っていた、公共料金、携帯電 話料金、自動車税、国民年金保険料やインターネットショッピングの購入代金などを、「淡陽イ ンターネットバンキング」を利用し簡単に支払えるサービスです。

### 2. ご利用方法

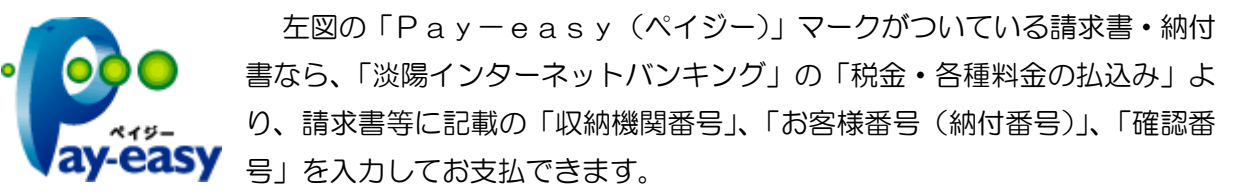

また、収納機関(支払先・納付先)のホームページからもお支払いただけます。 なお、当組合はお客様に対し、Pay-easy(ペイジー)による税金・各種料金の払込みに かかる領収書等は発行いたしません。

### 3. 手数料について

ほとんどの場合払込手数料はかかりません。 ただし、一部の収納機関(支払先・納付先)において、収納機関が定めた手数料が必要となる場 合がありますので、本サービスのお取引画面中にてご確認ください。

### 【留意事項】

- ※ 当組合ではお客様に対し、Pay-easy(ペイジー)による税金・各種料金の払込みにか かる領収書等は発行いたしません。
- ※ Pay-easy (ペイジー)による払込みにかかる請求書や納付書の内容、支払手続きの結 果等に関するご照会については、直接収納機関(支払先・納付先)へお問い合わせください。
- ※ 国税庁につきましては、あらかじめ所轄の税務署長に「電子申告・納税等開始(変更等)届 出書」をご提出いただき、利用者識別番号などの交付を受ける必要があります。 詳細につきましては「e-Tax」ホームページ(http://www.e-tax.nta.go.jp/)をご覧くだ さい。
- ※ Pay-easy (ペイジー)の詳細につきましては、日本マルチペイメントネットワーク 推進協議会が運営するPay-easy (ペイジー)のホームページ (http:www.pay-easy.jp/)をご覧ください。

# 【税金・各種料金の払込み】

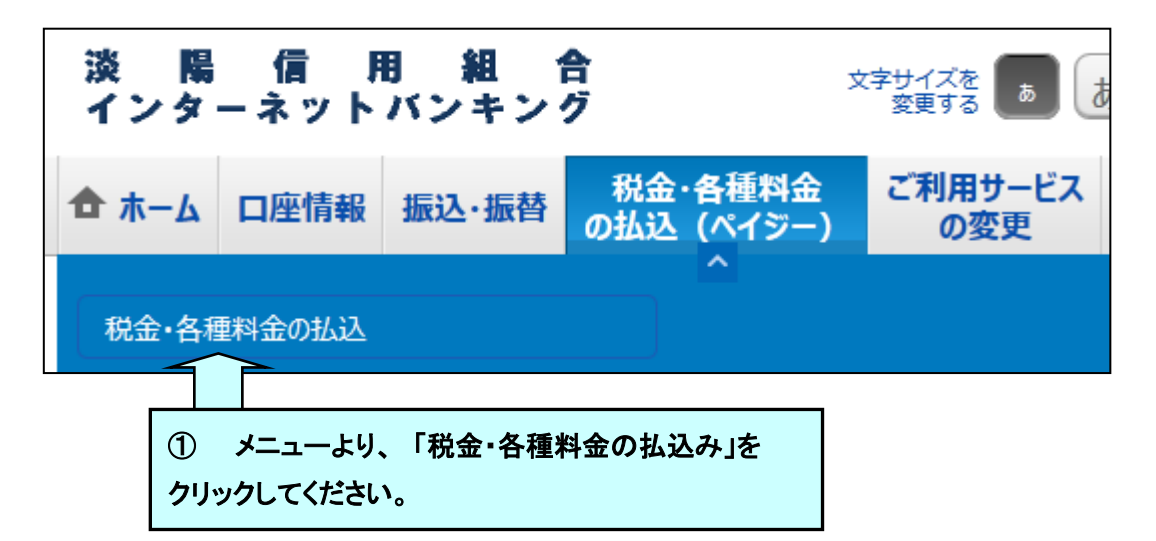

### 1. 収納機関番号の入力

| 収納サービス(収納機関番号入力) 収納機関指定払込先情報入力〉払込書選択〉                                              |                                                                                                  |    |  |  |  |
|------------------------------------------------------------------------------------|--------------------------------------------------------------------------------------------------|----|--|--|--|
| 払込書に記載されている「収納機関番号」を入力し、                                                           | 「次へ」ボタンを押して下                                                                                     |    |  |  |  |
| ・<br>vite<br>ay-easy ·<br>·<br>·<br>·<br>·<br>·<br>·<br>·<br>·<br>·<br>·<br>·<br>· | ペイジーマークのある払込書などのお支払がご利用できます<br>※ご利用できる収納機関は収納機関一覧からご確認下さい。<br>②「収納機関番号」を入力し、「次へ」<br>をクリックしてください。 |    |  |  |  |
| ┃収納機関番号の入力                                                                         |                                                                                                  |    |  |  |  |
| [必須] 収納機関番号                                                                        | (半角数字5桁)<br>12345                                                                                |    |  |  |  |
| 払                                                                                  | 込を中止する                                                                                           | 次へ |  |  |  |

### 2. お客様情報入力

| ┃収納サービス(払込先情報入力 民        | 問)                                                                                                    |         |
|--------------------------|----------------------------------------------------------------------------------------------------|---------|
| 収納機関指定 払込先情報入力 払込書選択     | 払込書確認 〉 引落口座選択 〉 払込確認 〉 払込完了                                                                            |         |
| 「お客様番号」、「確認番号」を入力し、「次へ」フ | ドタンを押して下さい。                                                                                             |         |
| ┃払込先情報                   |                                                                                                    |         |
| 収納機關番号<br>払込先            | 05099<br>データ電力                                                                                          |         |
| [必須] お客様番号               | <ul> <li>※払込書に記載されている、「お客様番号」から『-』(ハイフン)を省いて、入力して下さい。</li> <li>(半角数字)</li> <li>() お客様番号」を入力し</li> </ul> | してください。 |
| 確認番号の入力                  |                                                                                                    |         |
| [必須] 確認番号<br>(半角英数字4~6桁) | /                                                                                                    | カし、     |
| ŧ                        | 込を中止する 次へ 「次へ」をクリックして                                                                                   | ください。   |

# 3. 払込書選択

| ┃収納サービス(払込書選択 民間)                                            |                    |
|--------------------------------------------------------------|--------------------|
| 収納機関指定 払込先情報入力 払込書選択 払込書確認 〉引落口座選択 〉 払込確認 〉 払込完了             |                    |
| 2012年03月01日時点でのお客様の払込情報を照会いたします。 払込書を選択し、「次へ」ボタンを押して下さい。     |                    |
| ┃払込先情報                                                       |                    |
| 収納機関番号 05099<br>払込先 NTTデータ電力<br>お客様番号 123456789<br>お名前 山田 太郎 |                    |
| ┃ 払込書情報                                                      |                    |
| 払込内容 13年2月 支払済み 払込順 – 12,00 払 ⑤ 「払込書情報<br>30 払 をクリックしてくた     | と」を選択し、「次へ」<br>さい。 |
| ☑ 払込内容 13年3月 未払い 払込順 1 22,000円 払込金融<br>100円 払込手数料            |                    |
| ☑ 払込内容 13年4月 未払い 払込順 2 9,000円 払込金額<br>100円 払込手数料             |                    |

### ※ 払込書の複数選択も可能です。

# 4. 払込情報確認

|   | 収納サービス      | (払込書確認      | 民間)                                               |                                     |         |         |                    |
|---|-------------|-------------|---------------------------------------------------|-------------------------------------|---------|---------|--------------------|
| [ | 収納機関指定 🔷 払込 | 込先情報入力 〉 払い | 込書選択 払込                                           | 書確認 引落[                             | 口座選択〉払込 | 確認〉払込完了 | ]                  |
|   | 下記の内容でよろしけ  | れば「次へ」ボタン   | ンを押して下さい                                          | 1.                                  |         |         |                    |
|   | 払込先情報       |             |                                                   |                                     |         |         |                    |
|   |             | 収納          | 機関番号 05<br>払込先 N <sup>-</sup><br>客様番号 12<br>お名前 山 | 5099<br>TTデータ電力<br>23456789<br>田 太郎 | ı       |         |                    |
|   | 払込書情報       |             |                                                   |                                     |         |         |                    |
|   | 払込内容        | 払込金額        | 内延滞金                                              | 内消費税                                | 払込手数料   | 合計      | 払込先からのお知らせ         |
|   | 13年3月       | 15,000円     | 1,000円                                            | 100円                                | 100円    |         | 平成13年3月分電気料金のお支払い。 |
|   | 払込金額合計      |             |                                                   |                                     |         | 15,100円 |                    |
|   |             |             | 払込                                                | を中止する                               |         | 次へ      |                    |
|   |             |             |                                                   |                                     |         |         |                    |
|   |             | ⑥「排<br>してくオ | ム込書情<br>ささい。                                      | 青報」を研                               | 崔認し、「   | 次へ」を    | クリック               |

### 5. 振込口座選択

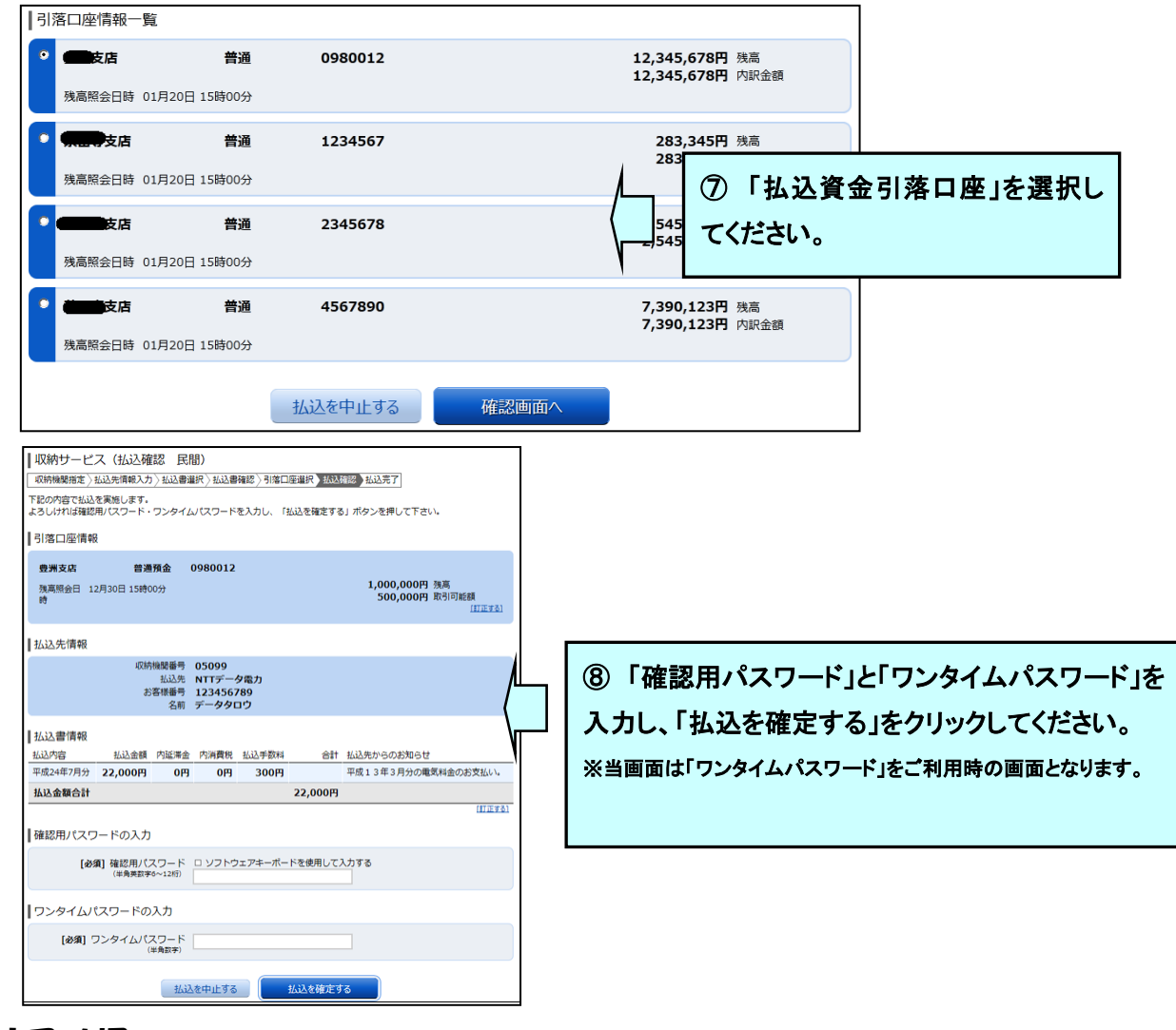

### 6. 払込結果確認

| ┃収納サー                            | ごス(払込完了 民間)                                                                                                    |                                         |        |        |       |  |
|----------------------------------|----------------------------------------------------------------------------------------------------|-----------------------------------------|--------|--------|-------|--|
| 収納機関指定                           | 2 〉 払込先情報入力 〉 払込書選択 〉                                                                                                    | 払込書確認 > 引落口座                            | 選択〉払込確 | 認 払込完了 |       |  |
| 2012年03月01<br>お問い合わせの<br>選択した払込書 | 2012年03月01日、受付番号1234567800-20120301-0000002で払込みを受付けました。<br>お問い合わせの際は、この受付番号が必要となりますので番号をお控え下さい。<br>選択した払込書の払込みを受け付けました。ありがとうございました。 |                                         |        |        |       |  |
| 引落口座情                            | 幸屐                                                                                                    |                                         |        |        |       |  |
| 豊洲支店                             | 普通                                                                                                    | 0980012                                 |        |        |       |  |
| 払込先情報                            |                                                                                                    |                                         |        |        |       |  |
|                                  | 収納機関番号<br>払込先<br>お客様番号<br>お名前                                                                                                    | 05099<br>NTTデータ電力<br>123456789<br>山田 太郎 |        |        |       |  |
| 払込書情報                            |                                                                                                    |                                         |        |        |       |  |
| 払込内容                             | 払込番号                                                                                                    | 払込金額                                    | 内延滞金   | 内消費税   | 払込手数料 |  |
| 13年4月                            | 12345678901234567891                                                                                                    | 9,000円                                  | 0円     | 0円     | 100円  |  |
|                                  |                                                                                                    |                                         |        |        | _     |  |
|                                  | 未                                                                                                    | 払い分の照会                                  |        | ップページへ |       |  |

以上で「税金・各種料金の払込み」は完了しました。

※ 収納機関へお問い合わせの場合は、「受付番号」が必要となりますので、必ずお控えください。

## 各種お申込・お手続き

ワンタイムパスワードお手続きの流れ

●ワンタイムパスワードご利用の際のご留意点

- ワンタイムパスワードを利用するには携帯電話、又はスマートフォンが必要です。携帯電話機に導入したワンタイムパスワードアプリにより、ワンタイムパスワード(使い捨ての数字8桁)が生成されます。このワンタイムパスワードが淡陽インターネットバンキングにて重要取引(資金移動やお客様登録情報の変更)の際に追加で必要となる認証方式です。
- 2. ワンタイムパスワードアプリを利用する際は、携帯電話機の現在時刻を正しく設定してください。
- 3. 淡陽インターネットバンキング1契約につき、1台の携帯電話機が必要です。
- ワンタイムパスワードを利用している携帯電話機を変更する場合は、先にワンタイムパスワードの利用 解除をおこない、ワンタイムパスワードなしで淡陽インターネットバンキングにて重要取引が実行でき る状態にしてから機種変更を行ってください。
- 5. ワンタイムパスワードアプリの動作確認が取れている機種については、ホームページからご確認ください。

●利用を開始する場合(ワンタイムパスワードアプリをインストールされていない方)

トークン発行 → アプリのダウンロード → アプリの初期設定 → ワンタイムパスワード利用開始

●利用解除する場合

ワンタイムパスワード利用解除

### トークン発行

ワンタイムパスワード(使い捨てパスワード)による本人認証を、ソフトウェアで自動作成する形式(ソフトウェアトークン)のトークン発行申請を行うことができます。

#### / グローバルナビゲーション操作

グローバルナビゲーションの[ワンタイムパスワード申請]をクリックし、**ワンタイムパスワード申請内容の選択** へ進みます。

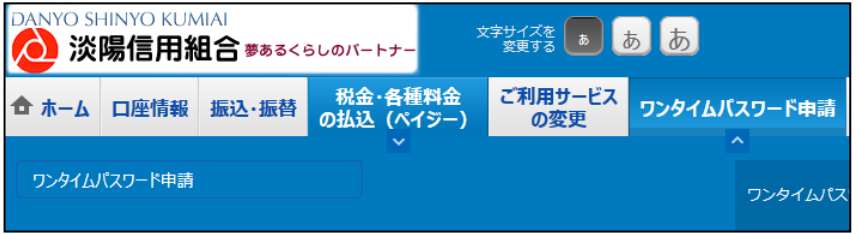

📃 ワンタイムパスワード申請内容の選択

ワンタイムパスワード申請内容選択画面が表示されます。

注意事項の内容をご確認のうえ、よろしければ、登録情報変更処理選択欄の「トークン発行」のリンクをク リックし、ソフトウェアトークン発行情報の入力へ進みます。

| 画面ID:BOP001                                                                                                    |                   |
|----------------------------------------------------------------------------------------------------|-------------------|
| ワンタイムパスワード申請内容選択                                                                                                    |                   |
| ワンタイムパスワードの登録情報を表示します。<br>登録情報の変更を行う場合は変更対象ボタンを押して下さい。                                                                                                    |                   |
|                                                                                                    |                   |
| リンタイムバスリート登録状況                                                                                                    | ワンタイムパスワード        |
| 登録状況 トークン発行済                                                                                                    | 登録状況欄             |
| トークン情報                                                                                                    |                   |
| サービスID 10112231                                                                                                    | トークン情報欄           |
| 그-サID 99980000001                                                                                                    |                   |
| 注意事項                                                                                                    |                   |
| <ワンタイムパスワードとは> ・「ロンタイムパスワードとは> ・「ロンタイムパスワードとは」1分毎に再新された使いなてのパスワードで、利田老は推挙走話からロンタイムパスワードを取得し、パンコンに                                                                                 |                   |
| スカレます。<br>・ 接続時に、「ログインID」と「ログインパスワード」に加えて「ワンタイムパスワード」を入力することにより、不正利用の防止を強化すること                                                                                                    |                   |
|                                                                                                    | 法关于证明             |
| 、「トークン」とは、ワンタイムパスワードを生成し携帯電話に表示する方式のことです。 ・「トークン判行」とは、お客様の携帯電話に「トークン」として利用するための専用プログラムをダウンロードする作業のことです。                                                                           | ──                |
| <ワンタイム/スワード利用報告とは><br>使用を行いれたすぎたたちのシューバーブーレビーフェード・ファイレビーフォート/ ビュロードが1月時やままたしてエール                                                                                                  |                   |
| ・5万市も品の機種変更等で現在のフジイムのスワードシングが使用できなくなる場合にフジイムのスワード利用期後で表現してきない。<br>次回ログイン時から、「ワンタイムがスワード認証問題」が表示されず、通常のログイン手続きとなります。<br>翌日以降に、新たに「トークン発行」「ワンタイム/スワード利用開始」を実施してワンタイム/スワードの利用を再開下さい。 |                   |
| <重要><br>マンロコペチン体帯未経み物語(+ NITTドコテ NITトバンクテバブルの「体帯コブル」物格を右方ス物語をたいたます                                                                                                    |                   |
| ・これ11月1月12は5年电話の時間は、NTTTトコモ、du、ソフトソンモノイオルの「5年アンシ」時間で有する時度となります。<br>※一部時時にビバフトイギ利用にただ(++>、1844ボデザ)中す<br>コ                                                                          |                   |
|                                                                                                    | 장심 분 한 수 국 한 전 경기 |
| トークン発行 ワンタイムパスワード利用開始 ワンタイムパスワード利用解除                                                                                                    |                   |
|                                                                                                    |                   |
| トップページへ                                                                                                    |                   |

#### 

トークン発行(ソフトウェアトークン発行情報入力)画面が表示されます。 送付先メールアドレスの指定欄の「携帯電話メールアドレス」、「携帯電話メールアドレス(確認用)」を入力し、 よろしければ、パスワード入力欄に「利用開始パスワード」、「利用開始パスワード(確認用)」を入力して、 「次へ」ボタンをクリックし、ソフトウェアトークン発行情報の入力内容確認へ進みます。

|                                                                     |                                   | COLORI |                       |
|---------------------------------------------------------------------|-----------------------------------|--------|-----------------------|
| トークン発行(ソフトウェアトーク<br>ソフトウェアトークンを発行します。<br>送付先メールアドレス、利用開始パスワードを入力    | 7ン発行情報入力)<br>し「次へ」ボタンを押して下さい。     |        |                       |
| ┃送付先メールアドレスの指定                                                      |                                   |        |                       |
| トークンを発行する携帯電話のメールアドレスを入                                             | 力して下さい。                           |        |                       |
| [必須]携帯電話メールアドレス<br>(半角英数字記号)                                        |                                   |        | ―― 送付先メールアドレスの指定欄     |
| [必須] 携帯電話メールアドレス (確認用)<br>(半角英数字記号)                                 | 確認のため2回入力して下さい                    |        |                       |
| ▲利用開始パスワードの指定<br>トークン発行時に必要となる利用開始パスワードを<br>利用開始パスワードは、お控えいただくかお忘れに | 4~8桁の数字で登録して下さい。<br>ならないようご注意下さい。 |        | パスワード入力欄              |
| [必須] 利用開始パスワード                                                      |                                   |        | ※ワンタイムパスワード利用開始時にのみ   |
| [必須]利用開始パスワード(確認用)<br>確認のため2回入力して下さい                                |                                   |        | 使用します。4~8桁の数字で決めてください |
|                                                                     | 次へ                                |        |                       |
| 戻る                                                                  |                                   |        |                       |

#### ソフトウェアトークン発行情報の入力内容確認

トークン発行(ソフトウェアトークン発行情報入力内容確認)画面が表示されます。 送付先メールアドレス欄の内容をご確認のうえ、よろしければ、パスワード入力欄に「確認用パスワード」 を入力して、「確定する」ボタンをクリックし、ソフトウェアトークン発行の完了へ進みます。 ソフトウェアトークン発行を中止する場合は、「申込を中止する」ボタンをクリックしてください。

| 送付先メールアドレス     送付先メールアドレス       携端電話メールアドレス     taro@data-bank.co.jp       レメール通知パスワード送信先     送信日時 2012年04月25日 10時26分10秒       送信日時 2012年04月25日 10時26分10秒     送信元メールアドレス       送信日時 2012年04月25日 10時26分10秒     送信元メールアドレス       「確認用パスワードの入力     パスワード入力欄       「ゆぶ」確認用パスワード<     ソフトウェアキーボードを使用して入力する       「単込を中止する」     確定する | ■回回 : B01003     ■回回 : B01003     ■回回 : B01003     ■回回 : B01003     電認用/はワード・メール通知/はワードを入力し、「確定する」ボタンを押して下さい。 |             |
|----------------------------------------------------------------------------------------------------|----------------------------------------------------------------------------------------------------|-------------|
| メール通知パスワード送信先         メール通知パスワードは、お客様へ送信されたメールの本文に以下の送信日時を記載したメールをご確認下さい。         送信日時 2012年04月25日 10時26分10秒         送信日:時 2012年04月25日 10時26分10秒         送信日:ホメールアドレス taro@data-bank.co.jp         確認用パスワードの入力         [参須] 確認用パスワード 「 ソフトウェアキーボードを使用して入力する         (*病員東京その・12時)         中込を中止する         確定する                 | 送付先メールアドレス<br>携帯電話メールアドレス taro@data-bank.co.jp                                                                | 送付先メールアドレス欄 |
| 送信日時 2012年04月25日 10時26分10秒       送信先メールアドレス taro@data-bank.co.jp       確認用パスワードの入力       [ゆ3] 確認用パスワード 「ソフトウェアキーボードを使用して入力する<br>(半発展期等6~12k)       申込を中止する       確定する                                                                                                    | ┃メール通知パスワード送信先<br>メール通知パスワードは、お客様へ送信されたメールの本文に以下の送信日時を記載したメールをご確認下さい。                                         |             |
| 【地獄】確認用パスワード 「ソフトウェアキーボードを使用して入力する<br>(半角葉取字0~12ki)       パスワード入力欄         申込を中止する       確定する                                                                                                    | 送信日時     2012年04月25日 10時26分10秒       送信先メールアドレス     taro@data-bank.co.jp                                      |             |
| 申込を中止する     確定する                                                                                                    | 確認用バスリートの人刀<br>[砂須] 確認用パスワード □ ソフトウェアキーボードを使用して入力する<br>(半角実転学6~12桁)                                           | パスワード入力欄    |
| 申込を中止する         確定する         確定する                                                                                                    |                                                                                                    |             |
|                                                                                                    | 申込を中止する 確定する                                                                                                  |             |

### 

トークン発行(ソフトウェアトークン発行完了)画面が表示されます。 送付先メールアドレス欄、トークン情報欄の内容をご確認ください。

|                                                                                            | 画面ID: BOT002 | ]              |
|--------------------------------------------------------------------------------------------|--------------|----------------|
| トークン発行(ソフトウェアトークン発行完了)                                                                     |              |                |
| トークン発行を受け付けました。<br>携帯電話メールアドレスにトークン発行用のメールが送信されます。<br>トークン情報に従い、ワンタイムパスワードの設定のお手続きをお願いします。 |              |                |
| ┃送付先メールアドレス                                                                                |              |                |
| 携帯電話メールアドレス taro@data-bank.co.jp                                                           |              | ── 送付先メールアドレス欄 |
| トークン情報                                                                                     |              |                |
| サービスID 10112231<br>ユーザID 99980000001                                                       |              | トークン情報         |
| ワンタイムバスワード申請内容選択へ                                                                          |              | 1              |

#### ・サービスID

・ユーザID

これらは携帯電話機でアプリの初期設定時に使用しますので控えてください。

携帯電話メールアドレス宛に送信されたメール本文にも同様のIDが掲載されています。

<u>パソコンでの操作はここで一旦中断し、ワンタイムパスワードアプリを入れる携帯電話機の操作に移ります。</u>

アプリのダウンロードと初期設定

### ワンタイムパスワード初期設定(携帯電話・スマートフォン側)

受信メール 書品 1/8 2015/ 6/15 10:43 From danyo@otp-auth. net Subject淡陽信用組合トークン 発行ご案内 🔤 <メモ作成> いつも淡陽信用組合をご利 用いただきありがとうござ います。 トークンアプリにサービス ID、ユーザ ID、利用開 始パスワードを入力し、 - クンの設定を行ってくだ さい。 サービスID・ サフ・メニュー 選択 ワンタイムハ スワート アフ゜リタ゛ウンロート゛ お客様のご利用機種は当アプリの 対応機種です。

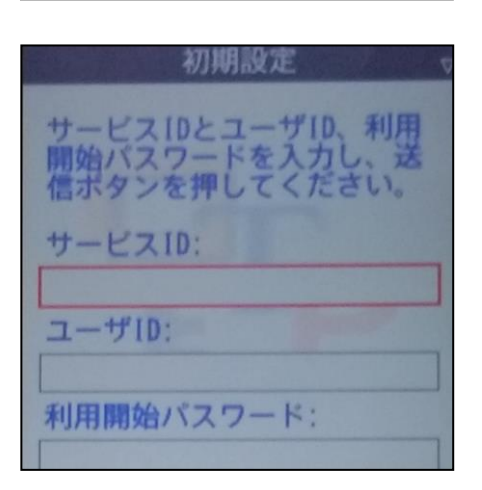

\_\_\_\_\_\_ り ウンロート \_\_\_\_\_対応端末一覧 先ほど入力したメールアドレス宛に、トークン発行ご案 内メールが送信されていますのでご確認ください。

・ダウンロード用URL

携帯電話・スマートフォン用のワンタイムパスワードア プリをダウンロードするURLがメール本文に記載され ております。

このURLに接続してください。

※携帯電話とスマートフォンでは接続先の URL が 別々になっておりますので、ご確認のうえ接続して下 さい。

・ダウンロード

「ダウンロード」を選択し、アプリをダウンロードして ください。(※画面はお使いの機種によって異なります)

・アプリの初期設定

ダウンロードしたアプリを起動して、「サービスID」「ユ ーザID」「利用開始パスワード」を入力して送信してく ださい。

「サービス ID」「ユーザ ID」はパソコンの画面、また は受信したメール本文に記載されています。 「利用開始パスワード」はお客様が決められた 4 桁 ~8桁の数字です。

#### 各種お申込・手続き

### ・初期設定の完了

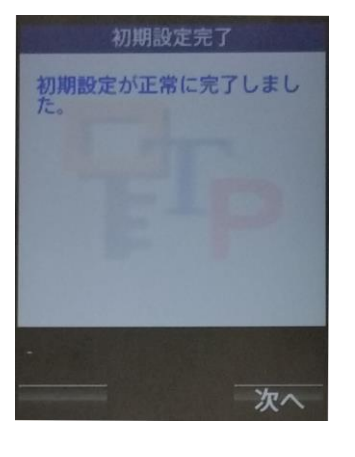

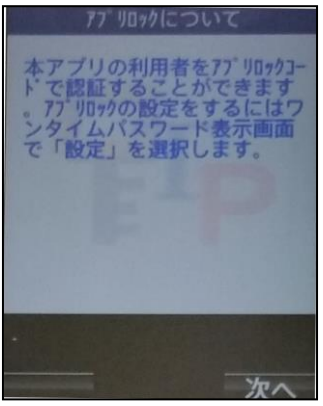

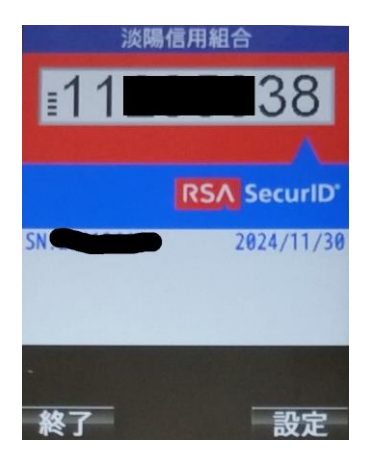

「次へ」を押してください。

・**アプリロックについて** 内容をご確認のうえ、「次へ」を押してください。

・ワンタイムパスワードの表示
 設定が完了し、ワンタイムパスワードが表示されます。
 ワンタイムパスワードは1分ごとにパスワードが変化します。次回からは、アプリを起動するだけでワンタイム
 パスワードが表示されます。

携帯電話機の時刻設定が正しくない場合、正常に 動作しませんのでご注意下さい。

携帯電話機の初期設定が完了しました。

次にパソコン側の操作に戻り、ワンタイムパスワードの利用開始手続きを行います。

携帯電話機に表示されるワンタイムパスワードが必要になりますので、携帯電話機はそのままの状態にして おいてください。

### **OTP利用開始(ソフトウェアトークン)**

ワンタイムパスワードの利用開始前に、発行されたワンタイムパスワード(ソフトウェアトークン)を入力し、認証 が正常に行われることを確認します。認証が正しく行われた場合、ワンタイムパスワードの利用が開始されま す。

### / グローバルナビゲーション操作

グローバルナビゲーションの[各種お申込・手続き]→[ワンタイムパスワード]をクリックし、ワンタイムパスワー ド申請内容の選択へ進みます。

#### 

ワンタイムパスワード申請内容選択画面が表示されます。 注意事項欄の内容をご確認のうえ、よろしければ、登録情報変更処理選択欄の「**ワンタイムパスワード利用** 開始」のリンクをクリックし、ソフトウェアトークンの確認へ進みます。

| 画面ID:BOP001                                                                                                    |                         |
|----------------------------------------------------------------------------------------------------|-------------------------|
| 「ワンタイムパスワード申請内容選択 ワンタイムパスワードの登録情報を表示します。 登録情報の変更を行う場合は変更対象ボタンを押して下さい。                                                                                                    |                         |
| ワンタイムパスワード登録状況                                                                                                    | - ワンタイムバスワード登<br>- 最北辺欄 |
| 登録状況 トークン発行済                                                                                                    |                         |
| トークン情報                                                                                                    |                         |
| サービスID 10112231<br>ユーザID 99980000001                                                                                                    |                         |
| │注意事項                                                                                                    |                         |
| <ワンダイム/はフラードとは><br>・「ワンダイム/はフラード」とは、1分毎に更新される使い捨ての/はフラードで、利用者は携帯電話からワンダイム/はスワードを取得し、パソコンに<br>入力します。<br>・接続時に、「ログインID」と「ログインパスワード」に加えて「ワンダイム/はフラード」を入力することにより、不正利用の防止を強化すること<br>ができます。                                                                                                    |                         |
| <トークンとは> ・「トークン」とは、ワンタイムパスワードを生成し携帯電話に表示する方式のことです。 ・「トークン発行」とは、お客様の携帯電話に「トークン」として利用するための専用プログラムをダウンロードする作業のことです。 ・ トークン発行」とは、お客様の携帯電話に「トークン」として利用するための専用プログラムをダウンロードする作業のことです。 ・ トーク                                                                                                    |                         |
| ペリンダイムバスソード利用期待とは> ・携帯電話の機容を要答で現在のワンタイム/にスワードアプリが使用できなくなる場合にワンタイム/にスワード利用解除を実施して下さい。<br>次回ログイン時から、「ワンタイム/にスワード認証画面」が表示されず、通常のログイン手続きとなります。 翌日以降に、新たに「トークン発行」「ワンタイム/にスワード利用開始」を実施してワンタイム/にスワードの利用を再開下さい。                                                                                                    | 工总争填懈                   |
| (重要)     ・ご利用可能な携帯電話の機種は、NTTドコモ、au、ソフトバンクモバイルの「携帯アプリ」機能を有する機種となります。     ・ご→■問題機[IFEY/JF]+マ¥(I用) \% だ(++) \(BB △+)(マゴ) \= +     ゴ     ゴ     ・     ・     ・     ・     ・     ・     ・     ・     ・     ・     ・     ・     ・     ・     ・     ・     ・     ・     ・     ・     ・     ・     ・     ・     ・     ・     ・     ・     ・     ・     ・     ・     ・     ・     ・     ・     ・     ・     ・     ・     ・     ・     ・     ・     ・     ・     ・     ・     ・     ・     ・     ・     ・     ・     ・     ・     ・     ・     ・     ・     ・     ・     ・     ・     ・     ・     ・     ・     ・     ・     ・     ・     ・     ・     ・     ・     ・     ・     ・     ・     ・     ・     ・     ・     ・     ・     ・     ・     ・     ・     ・     ・     ・     ・     ・     ・     ・     ・     ・     ・     ・     ・     ・     ・     ・     ・     ・     ・     ・     ・     ・     ・     ・     ・     ・     ・     ・     ・     ・     ・     ・     ・     ・     ・     ・     ・     ・     ・     ・     ・     ・     ・     ・     ・     ・     ・     ・     ・     ・     ・     ・     ・     ・     ・     ・     ・     ・     ・     ・     ・     ・     ・     ・     ・     ・     ・     ・     ・     ・     ・     ・     ・     ・     ・     ・     ・     ・     ・     ・     ・     ・     ・     ・     ・     ・     ・     ・     ・     ・     ・     ・     ・     ・     ・     ・     ・     ・     ・     ・     ・     ・     ・     ・     ・     ・     ・     ・     ・     ・     ・     ・     ・     ・     ・     ・     ・     ・     ・     ・     ・     ・     ・     ・     ・     ・     ・     ・     ・     ・     ・     ・     ・     ・     ・     ・     ・     ・     ・     ・     ・     ・     ・     ・     ・     ・     ・     ・     ・     ・     ・     ・     ・     ・     ・     ・     ・     ・     ・     ・     ・     ・     ・     ・     ・     ・     ・     ・     ・     ・     ・     ・     ・     ・     ・     ・     ・     ・     ・     ・     ・     ・     ・     ・     ・     ・     ・     ・     ・     ・     ・     ・     ・     ・     ・     ・     ・     ・     ・     ・     ・     ・     ・     ・     ・     ・     ・     ・     ・     ・     ・     ・     ・     ・     ・     ・     ・     ・     ・     ・     ・     ・     ・     ・     ・     ・     ・    ・ |                         |
| トークン発行 ワンタイムパスワード利用開始 ワンタイムパスワード利用解除                                                                                                    | 登録情報変更処理選択              |
| トップページへ                                                                                                    |                         |

#### 各種お申込・手続き

#### ── ソフトウェアトークンの確認

ワンタイムパスワード欄に携帯電話機に表示されている8桁の数字である「ワンタイムパスワード」を入力して、「利用開始する」ボタンをクリックし、ソフトウェアトークンの完了へ進みます。 ワンタイムパスワード利用開始を中止する場合は、「申込を中止する」ボタンをクリックしてください。

|                                                                     | ERID : BOK001 |             |
|---------------------------------------------------------------------|---------------|-------------|
| 「ワンタイムパスワード利用開始(ソフトウェアトークン確認)<br>ワンタイムパスワードを入力し、「利用開始する」ボタンを押して下さい。 |               |             |
| 「ワンタイムパスワードの入力                                                      |               |             |
| [8頃] ワンタイムバスワード<br>(半角田平)                                           |               |             |
|                                                                     |               | リンダイムハスリート棟 |
| 申込を中止する利用開始する                                                       |               | — 利用開始する    |
| 反る                                                                  |               |             |
|                                                                     |               |             |
|                                                                     |               | → 申込を中止する   |

#### ── ソフトウェアトークンの完了

ワンタイムパスワード利用開始(ソフトウェアトークン完了)画面が表示されます。 ワンタイムパスワード利用開始登録の受付が完了いたしました。

|                               | 画面ID: BOK002 |
|-------------------------------|--------------|
| 「ワンタイムパスワード利用開始(ソフトウェアトークン完了) |              |
| ワンタイムパスワード利用開始登録を受付けました。      |              |
| ワンタイムバスワード申請内容選択へ             |              |

ワンタイムパスワードの設定が完了しました。

以降、淡陽インターネットバンキングで重要取引をする際にワンタイムパスワードが要求されます。 携帯電話機が手元にある状態でご利用ください。

#### **OTP利用解除**

ワンタイムパスワード機能のご利用をお客様自身で解除することができます。 携帯電話機を機種変更される際などにも、一時的な利用解除が必要です。

#### グローバルナビゲーション操作

グローバルナビゲーションの[各種お申込・手続き]→[ワンタイムパスワード]をクリックし、**ワンタイムパスワー**ド**申請内容の選択**へ進みます。

#### - ワンタイムパスワード申請内容の選択

ワンタイムパスワード申請内容選択画面が表示されます。 注意事項欄の内容をご確認のうえ、よろしければ、登録情報変更処理選択欄の「**ワンタイムパスワード利用** 解除」のリンクをクリックし、**ワンタイムパスワード利用解除の確認**へ進みます。

| 画面ID: BOP001                                                                                                    |             |
|----------------------------------------------------------------------------------------------------|-------------|
| ワンタイムパスワード申請内容選択<br>ワンタイムパスワードの登録情報を表示します。<br>登録情報の変更を行う場合は変更対象ボタンを押して下さい。                                                                                                    |             |
| ワンタイムパスワード登録状況                                                                                                    | ワンタイムパスワード登 |
| 登録状況トークン発行済                                                                                                    | —— 録状況欄     |
| トークン情報                                                                                                    |             |
| サービスID 10112231<br>ユーザID 99980000001                                                                                                    | トークン情報欄     |
| 注意事項                                                                                                    |             |
| <ワンタイム/ スワードとは><br>・「ワンタイム/ スワード」とは、1分毎に更新される使い捨てのパスワードで、利用者は携帯電話からワンタイム/ スワードを取得し、パンコンに入力します。<br>・接続時に、「ログインID」と「ログインパスワード」に加えて「ワンタイム/ スワード」を入力することにより、不正利用の防止を強化することができます。                    |             |
| <トークンとは> ・「トークン」とは、ワンタイムパスワードを生成し携帯電話に表示する方式のことです。 ・「トークン】とは、ワンタイムパスワードを生成し携帯電話にま示する方式のことです。 ・「トークン発行」とは、お客様の携帯電話に「トークン」として利用するための専用プログラムをダウンロードする作業のことです。                                      |             |
| <ワンタイム/Cワード利用銅除とは> ・携帯電話の機種変更等で現在のワンタイム/Cワードアプリが使用できなくなる場合にワンタイム/Cワード利用歸除を実施して下さい。 次回ログイン時から、「ワンタイム/Cワード認証画面」が表示されず、通常のログイン手続きとなります。 翌日以降に、新たに「トークン発行」「ワンタイム/Cワード利用開始」を実施してワンタイム/Cワードの利用を再開下さい。 |             |
| <重要> ・ご利用可能な携帯電話の機種は、NTTドコモ、au、ソフトバンクモバイルの「携帯アプリ」機能を有する機種となります。 ・ ・ ・ ・ ・ ・ ・ ・ ・ ・ ・ ・ ・ ・ ・ ・ ・ ・ ・                                                                                           |             |
| トークン発行 ワンタイムパスワード利用開始 ワンタイムパスワード利用解除                                                                                                    |             |
| トップページへ                                                                                                    |             |

### \_\_\_\_ ワンタイムパスワード利用解除の確認

ワンタイムパスワード利用解除(利用解除確認)画面が表示されます。

「確認用パスワード」と「ワンタイムパスワード」を入力して、「解除する」ボタンをクリックし、ワンタイムパスワード利用解除の完了へ進みます。

ワンタイムパスワード利用解除を中止する場合は、「申込を中止する」ボタンをクリックしてください。

| ワンタイムパスワード利用解除(利用解除確認) 利用解除確認 利用解除了 確認用パスワード・ワンタイムパスワードを入力し、「解除する」ボタンを押して下さい。 |  |  |
|-------------------------------------------------------------------------------|--|--|
| ┃ 確認用パスワードの入力                                                                 |  |  |
| [必須] 確認用パスワード ☑ ソフトウェアキーボードを使用して入力する<br>(半角英数字6~1280)                         |  |  |
| ワンタイムパスワードの入力                                                                 |  |  |
| [必須] ワンタイムパスワード<br>(半角数字)                                                     |  |  |
| 甲込を中止する解除する                                                                   |  |  |
| 戻る 戻る                                                                         |  |  |

ワンタイムパスワード利用解除の完了

ワンタイムパスワード利用解除(利用解除完了)画面が表示されます。 ワンタイムパスワード利用解除の登録が完了いたしました。

|                          | 画面ID:BOS002 |
|--------------------------|-------------|
| ワンタイムパスワード利用解除(利用解除完了)   |             |
| ワンタイムパスワード利用解除登録を受付けました。 |             |
|                          |             |
| トップページへ                  |             |
|                          |             |

### API連携認証(利用登録)

手順1 API 連携認証(利用登録)

|                                                                                                    | ① API連携先の画面より遷移し、 <api連携認証< th=""></api連携認証<>        |
|----------------------------------------------------------------------------------------------------|------------------------------------------------------|
| 画面ID:80000                                                                                                    | (利用登録) > 画面が表示されます。<br>   「ログイン I D」、「ログインパスワード」を    |
|                                                                                                    | 入力して、 <b>「API連携」</b> ボタンをクリックし、<br><b>手順2</b> へ進みます。 |
| 免責事項     ・ 本規版はお高価の金配情報をAPI連携事業者に提供するものです。必ずお客様自身の責任において行って頂きますようお願いいたします。                                                       |                                                      |
| はじめてログインされるお客様<br>・ インターマットバンドングの原面利用登録がお済みでない法客様は、NTTデータ銀行のホームページから<br>初回料用登録がらて下さい、<br>・ 初回利用登録後、初回ログインを行うことで当場能を使用できるようになります。 |                                                      |
| 初回利用登録がお済みの方       ログインID       (年晩報町や-128)       ログインJ(ズワード       (平晩東町や-128)       A P I 連携                                    | ログインID<br>ログインパスワード<br>API連携                         |

※注意事項※ 本機能はお客様の金融情報をAPI連携事業者に提供するものです。 「免責事項」欄に掲載する当信用組合のAPI利用規定のリンクより同規定を確認のうえ同意いただき、必ずお客様自身の責任において行っていただきますようお願いいたします。

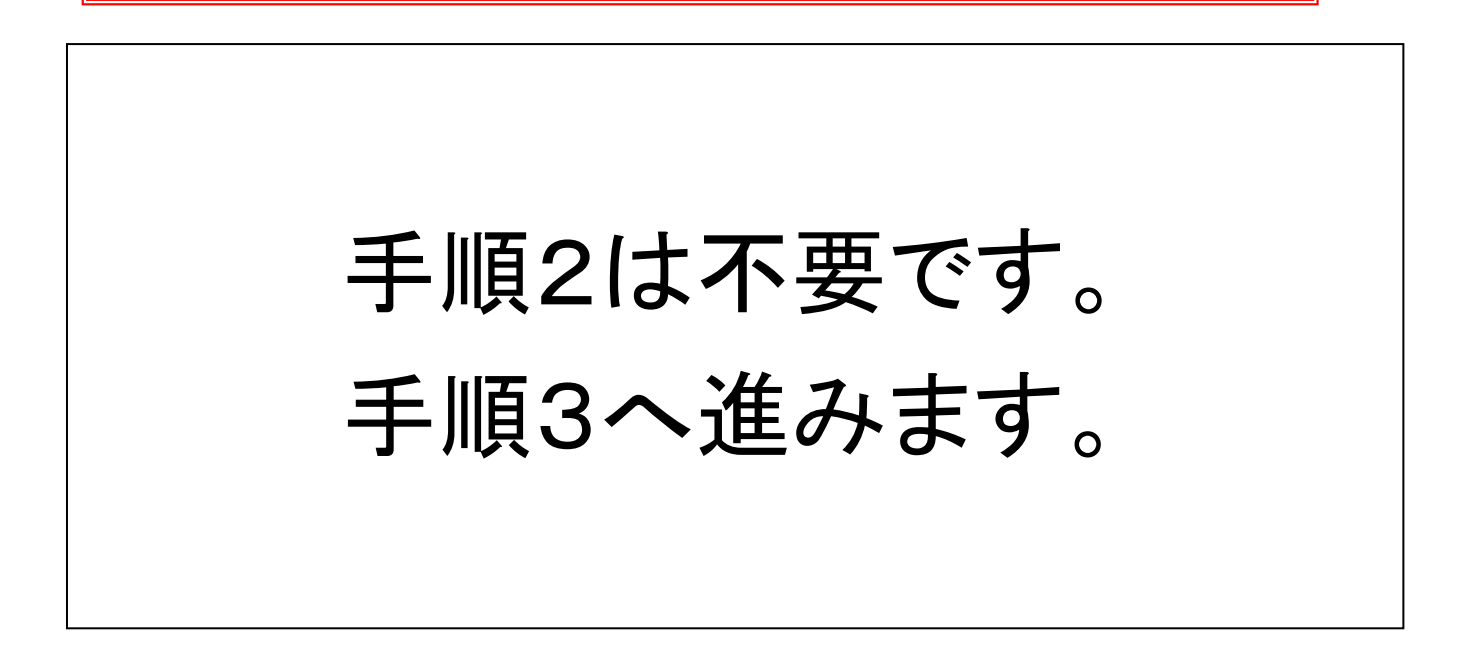

#### 各種お申込・手続き

手順3 API連携認証(利用登録)(追加認証)

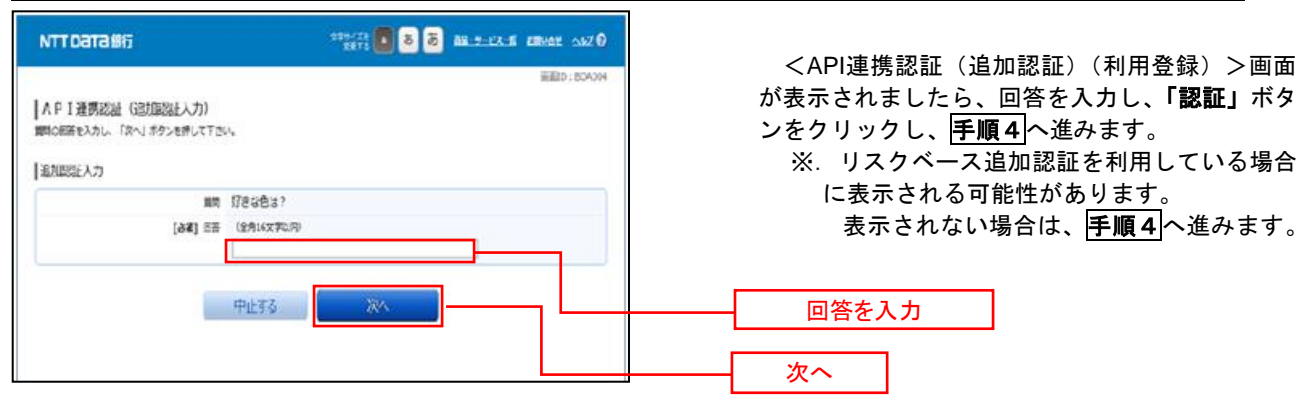

#### 手順4 API連携認証(利用登録)(情報連携認可)

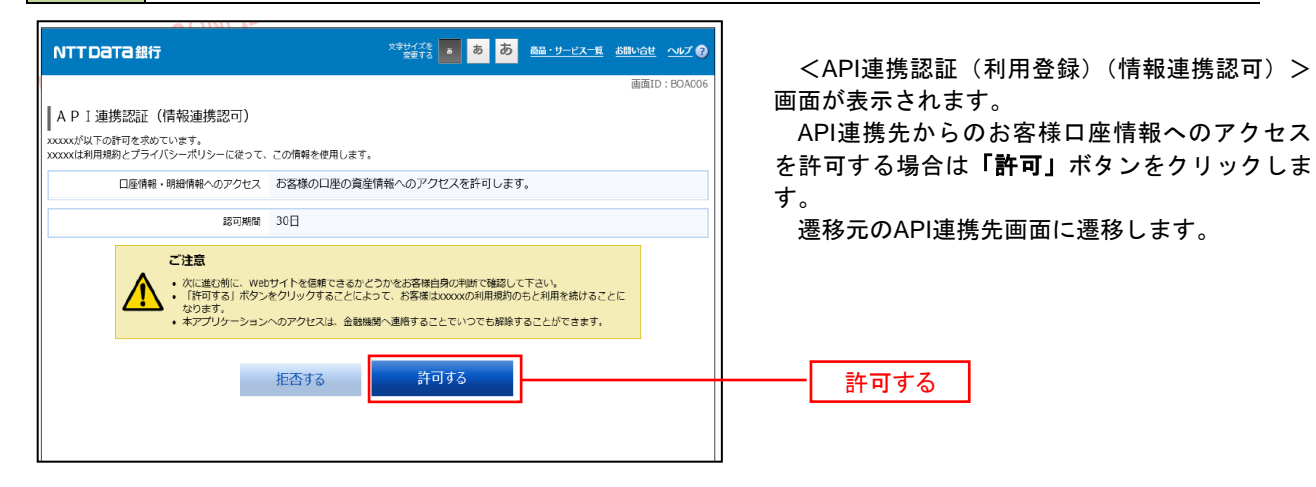

# トラブルシューティング

| トラブル内容                  | 解決方法                                                           |
|-------------------------|----------------------------------------------------------------|
| ログインに何度も失敗し、ロックアウトされ    | ロックアウトは、1時間で解除されます。                                            |
| てしまった。                  |                                                                |
| 何度もロックアウトになり、閉塞されてしま    | 閉塞解除のお手続きが必要です。営業店で受け付けております。                                  |
| った。                     |                                                                |
| ログイン ID とパスワードを忘れてしまった。 | インターネットバンキングの再申込(解約&新規)のお手続きが必要                                |
|                         | です。営業店で受け付けております。                                              |
| 利用するパソコンを変更したら、ログインの    | ご利用開始時の初期設定にて設定いただいた、追加認証の質問と、そ                                |
| 時に、追加の質問が出てきた。          | の回答です。                                                         |
|                         | 忘れてしまった場合は、追加認証初期化のお手続きが必要です。営業                                |
|                         | 店で受け付けております。                                                   |
| 携帯電話の機種変更をしたいが、ワンタイム    | 機種変更の前に、ワンタイムパスワードの利用解除の処理をしておき                                |
| パスワード(OTP)で利用している。      | ます。(本書の「OTP利用解除」をご参照ください。)                                     |
|                         | 機種変更後、新しい携帯電話にてワンタイムパスワードの利用を再開                                |
|                         | させます。(本書の「トークン発行」をご参照ください。)                                    |
| 利用解除の処理をせず、携帯電話の機種変更    | システム側からワンタイムパスワードの利用解除を行う必要がありま                                |
| をしてしまった。                | す。営業店で受け付けております。                                               |
| 振込先の口座情報が閲覧できなくなった。     | 振込をせずに情報閲覧だけを繰り返すと、閲覧機能を閉塞されること                                |
|                         | があります。                                                         |
|                         | 口座閲覧機能閉塞解除のお手続きが必要です。営業店で受け付けてお                                |
|                         | ります。                                                           |
| 淡陽信用組合のホームページに障害が発生     | https://www.parasol.anser.ne.jp/ib/index.do?PT=BS&CCT0080=2616 |
| しており、インターネットバンキングが利用    | へ直接アクセスしていただくことで、淡陽インターネットバンキング                                |
| できない。                   | に接続することができます。                                                  |